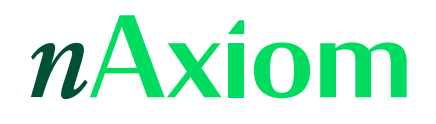

# Przewodnik instalacji

Wersja nAxiom 1.14.6.0 i nowsze, ostatnia aktualizacja: 2025-04-15

# SPIS TREŚCI

| 1. Wstęp                                                                             | 2  |
|--------------------------------------------------------------------------------------|----|
| 2. Wymagania                                                                         | 2  |
| 2.1. Wymagania sprzętowe                                                             |    |
| 2.2. Wymagany system operacyjny                                                      |    |
| 3. Przebieg instalacji                                                               | 3  |
| 3.1. Instalacja wymaganych komponentów                                               |    |
| 3.2. Szybka instalacja domyślna                                                      |    |
| 3.3. Instalacja zaawansowana                                                         |    |
| 3.3.1. Konfiguracja serwera IIS                                                      |    |
| 3.3.2. Konfiguracja ruchu wewnętrznego                                               | 16 |
| 3.3.3. Wybór rodzaju środowiska                                                      |    |
| 3.3.4. Wybór plików instalacyjnych                                                   |    |
| 3.3.5. Tenant admin — konfiguracja                                                   |    |
| 3.3.6. Pierwszy tenant — konfiguracja                                                |    |
| 3.3.7. Pierwszy tenant — zasoby systemu                                              |    |
| 3.3.8. Ustawienia schematów                                                          |    |
| 3.3.9. Ustawienia restrykcji ruchu na stronie                                        |    |
| 3.3.10. Instalacja aplikacji                                                         |    |
| 3.3.11. Informacje poinstalacyjne                                                    |    |
| 4. Witryna nAxiom w na serwerze IIS                                                  |    |
| 5. Pierwsze logowanie                                                                |    |
| 5.1. Import licencji                                                                 | 35 |
| 6. Instalacja kolejnych witryn nAxiom                                                |    |
| 7. Znane problemy — błąd uprawnień                                                   |    |
| 7.1. Błąd uprawnień                                                                  |    |
| 7.2. Po poprawnej instalacji witryna nie uruchamia się                               |    |
| 8. Dodatek: samodzielna instalacja wymaganych składników i programów<br>pomocniczych |    |
| 8.1. Platforma .NET Framework 4.8                                                    |    |
| 8.2. Internetowe usługi informacyjne (IIS)                                           |    |
| 8.3. Certyfikat dla serwera IIS                                                      |    |
| 8.3.1. Certyfikat dla localhost                                                      |    |
| 8.4. Rozszerzenie IIS — URL Rewrite                                                  |    |
| 8.5. Środowisko .Net Core                                                            | 43 |
| 8.6. Microsoft SQL Server                                                            |    |

| 8.7. SQL Server Management Studio                              | 46  |
|----------------------------------------------------------------|-----|
| 8.7.1. Tryb uwierzytelniania na serwerze MS SQL Server         | .47 |
| 8.7.2. Odblokowanie konta sa                                   | .48 |
| 8.7.3. Utworzenie konta, bazy danych i użytkownika bazy danych | ,52 |

# 1. Wstęp

nAxiom to uruchamiana w przeglądarce aplikacja ASP.NET Core działająca w środowisku .NET 8. Jako magazyn danych aplikacja wykorzystuje program Microsoft SQL Server. Pierwsza instalacja nAxiom może przebiegać zupełnie bezobsługowo, o ile ustawienia domyślne będą wystarczające. Instalator sprawdza, a w razie potrzeby pobiera i instaluje komponenty niezbędne do działania nAxiom, takie jak platforma .NET Core, pakiet .NET Hosting Bundle, oprogramowanie Microsoft SQL Server oraz usługa Internet Information Services z niezbędnymi dodatkami. Dostępny jest także tryb zaawansowany, w którym użytkownik może indywidualnie określić szereg ustawień. Skorzystanie z trybu zaawansowanego jest także konieczne, gdy użytkownik chce zainstalować kolejne witryny nAxiom na tej samej maszynie. W indywidualnych przypadkach możliwe jest również samodzielne przygotowanie środowiska do działania witryny nAxiom. Opis samodzielnej instalacji i konfiguracji tych komponentów opisano w dalszej części przewodnika. Do uruchomienia witryny nAxiom wymagana jest licencja wygenerowana dla podawanej podczas instalacji nazwy klienta.

# 2. Wymagania

# 2.1. WYMAGANIA SPRZĘTOWE

Stacja robocza lub serwer, na którym ma działać witryna nAxiom używana jako środowisko do tworzenia i/lub testowania aplikacji biznesowych musi spełniać wymagania poniższe minimalne wymagania sprzętowe.

### Pamięć RAM

• 8 GB

#### **Dysk twardy**

- systemowy: 100 GB
- bazodanowy: 100–500 GB
- aplikacyjny: 20 GB

#### Liczba rdzeni procesora

• 4

Taka konfiguracja może także służyć jako środowisko produkcyjne dla ok. 20 użytkowników. Przy czym podana wielkość przestrzeni dyskowej nie uwzględnia miejsca do przechowywania załączników oraz zakłada ciągłe odzyskiwanie miejsca poprzez archiwizację danych.

#### UWAGA

Instalator nAxiom obsługuje wyłącznie architekturę procesorów x64. Architektura x86 nie jest już obsługiwana.

## 2.2. WYMAGANY SYSTEM OPERACYJNY

Platforma nAxiom może być instalowana w następujących systemach operacyjnych: Windows 10 (kompilacja 1607 lub nowsza), Windows Server 2016, Windows Server 2019.

Ponadto platforma nAxiom jest dostępna jako zestaw obrazów Docker dla systemu Linux. Więcej informacji na ten temat zawiera artykuł Wdrożenie nAxiom z obrazów Docker.

# 3. Przebieg instalacji

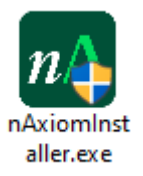

Kliknij dwukrotnie plik instalacyjny. Program jest domyślnie uruchamiany z uprawnieniami administratora. W przypadku uruchomienia z konta użytkownika standardowego zostanie wyświetlone okno dialogowe w celu podania poświadczeń administratora. Zostanie wyświetlony pierwszy ekran kreatora instalacji.

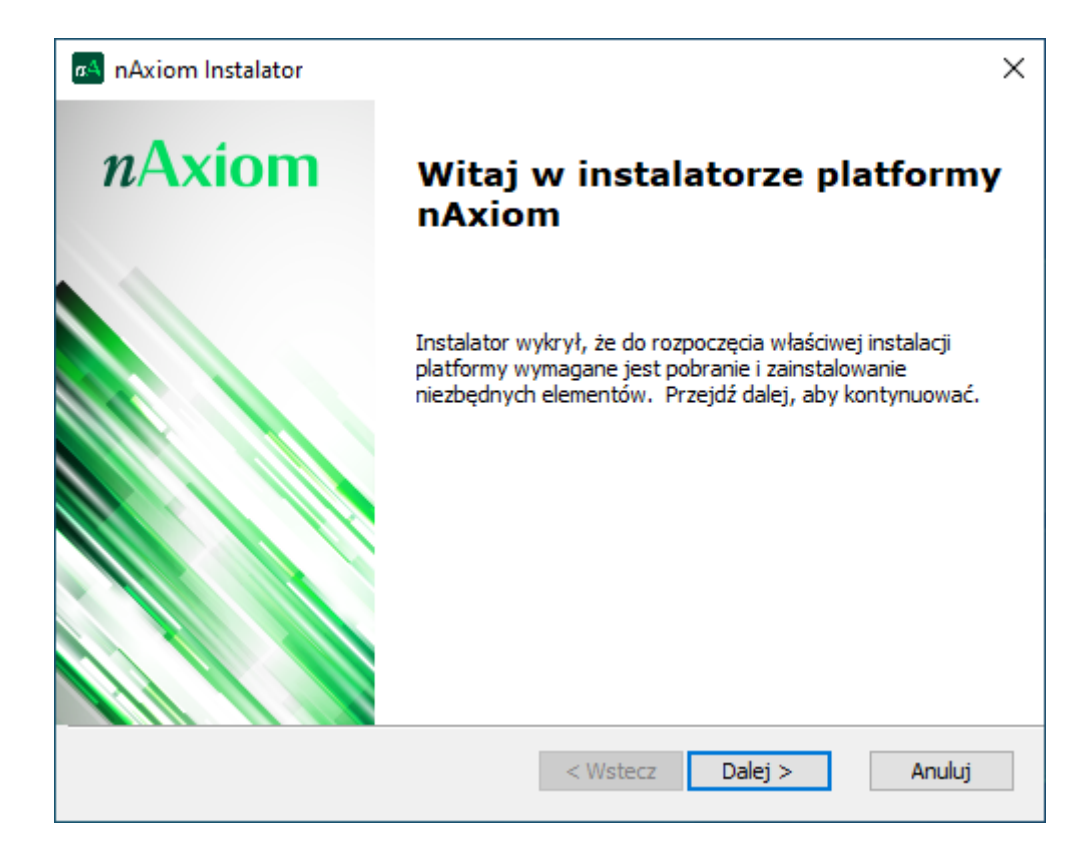

Kliknij przycisk Dalej.

## 3.1. INSTALACJA WYMAGANYCH KOMPONENTÓW

#### OSTRZEŻENIE

Instalacja komponentu .NET Framework 4.8 kończy się ponownym uruchomieniem systemu wykonywanym bez ostrzeżenia. Aby to nie prowadziło do niepożądanych skutków, należy wcześniej zatrzymać działające programy i usługi. W razie wykrycia braku tego komponentu, instalator wyświetli odpowiedni komunikat przed rozpoczęciem instalacji wymaganych komponentów.

#### OSTRZEŻENIE

Od wersji 1.14.0.12 nAxiom wymaga do działania platformy .NET 8. Do czasu aktualizacji instalatora odpowiednie biblioteki należy zainstalować samodzielnie, pobierając pakiet .*NET Hosting Bundle* (https://dotnet.microsoft.com/en-us/download/dotnet/thank-you/ runtime-aspnetcore-8.0.11-windows-hosting-bundle-installer). Patrz także Środowisko .Net Core w dalszej części przewodnika.

| a nAxiom Instalator                                                                                                    |                                                                                                    | ×                                                                                      |
|----------------------------------------------------------------------------------------------------|----------------------------------------------------------------------------------------------------|----------------------------------------------------------------------------------------|
| Ostrzeżenie                                                                                                    |                                                                                                    |                                                                                        |
|                                                                                                    |                                                                                                    |                                                                                        |
| Ostrzeżenie:                                                                                                    |                                                                                                    |                                                                                        |
| Instalator wykrył brak wymag<br>jego instalacji nastąpi ponow<br>zatrzymaj działające program<br>niekorzystne skutki. Po ponow<br>Przejdź dalej, aby kontynuow | nego komponentu .NET Framework 4<br>e uruchomienie systemu. W związku z<br>i usługi, dla których ponowne urucho<br>nym uruchomieniu systemu instalator<br>rć. | I.8. Bezpośrednio po<br>tym przed kontynuacją<br>mienie może mieć<br>wznowi działanie. |
|                                                                                                    |                                                                                                    |                                                                                        |
| Advanced Installer                                                                                                    |                                                                                                    |                                                                                        |
|                                                                                                    | < Wstecz Dalej                                                                                                    | > Anuluj                                                                               |
|                                                                                                    |                                                                                                    |                                                                                        |

W kolejnym kroku instalator wyświetla listę komponentów potrzebnych do działania nAxiom. W przypadku niektórych składników możliwe jest nadpisanie istniejącej instalacji, w tym celu należy zaznaczyć pole wyboru obok tego składnika. W przypadku serwera MS SQL Server można anulować zaznaczenie pola wyboru, jeśli użytkownik ma zamiar korzystać np. ze zdalnej instalacji. W razie wyłączenia instalacji programu SQL Server dostępny będzie jedynie tryb zaawansowany instalacji, ponieważ konieczne będzie podanie ustawień połączenia z bazą danych.

#### WSKAZÓWKA

Instalator nie instaluje programu SQL Server Management Studio, który może być potrzebny do obsługi bazy danych SQL Server. Użytkownik musi zainstalować ten program samodzielnie; patrz Dodatek.

| a4 | nAxiom Instalator                                                                                                    |                                                         |                     | ×                                                                      |
|----|----------------------------------------------------------------------------------------------------|---------------------------------------------------------|---------------------|------------------------------------------------------------------------|
|    | Wymagane pobranie i zainstalowanie  <br>Nie wszystkie potrzebne elementy zostały<br>Poniżej zaznaczono te, które wymagają in:                                              | <b>brakujących e</b><br>zainstalowane.<br>stalacji.     | lementów            |                                                                        |
|    | Nazwa elementu          IIS installer         .NET Framework 4.8         ASP.NET Core Hosting Bundle 6.0.8         SQL Server Express 2019         IIS URL Rewrite 2.1 x64 | Wymagane<br>6.0.8 lub wi<br>13. 1.400 1<br>7.2. 1993 lu | Status<br>Zainstalo | Akcja<br>Należy zai<br>Pomiń<br>Należy zai<br>Instalacja<br>Należy zai |
| ΠÅ | ciom Installer                                                                                                    | Zainstaluj v                                            | wymagane >          | Anuluj                                                                 |

Kliknij przycisk Zainstaluj wymagane. Instalator rozpocznie pobieranie i instalowanie wymaganych składników.

| a nAxiom Inst        | talator ×                                                                                                    |
|----------------------|----------------------------------------------------------------------------------------------------|
| Trwa pobier          | ranie i instalowanie brakujących elementów                                                                              |
| Proszę cz<br>wymagan | ekać aż instalator pobierze i zainstaluje wszystkie brakujące elementy,<br>ie do poprawnego działania platformy nAxiom. |
| Status:              | Downloading SQL Server Express 2019                                                                                     |
|                      |                                                                                                    |
|                      |                                                                                                    |
|                      |                                                                                                    |
| půviom Iostaller -   |                                                                                                    |
| THAXION TRISCOLOR -  | < Wstecz Dalej > Anuluj                                                                                                 |

Po zainstalowaniu serwera internetowych usług informacyjnych (IIS) wymagane jest ponowne uruchomienie systemu.

| 🗚 nAxiom Instal            | ator                                                                                                    | $\times$ |
|----------------------------|----------------------------------------------------------------------------------------------------|----------|
| Trwa pobierar              | ie i instalowanie brakujących elementów                                                                                                    |          |
| Proszę czeka<br>wymagane c | ać aż instalator pobierze i zainstaluje wszystkie brakujące elementy,<br>lo poprawnego działania platformy nAxiom.                                                                               |          |
| Potwierd                   | zenie                                                                                                    | ×        |
|                            | Musisz ponownie uruchomić komputer, aby kontynuować<br>instalację. Naciśnij Tak, aby natychmiast uruchomić ponownie<br>lub Nie, aby przerwać instalację i później ręcznie uruchomić<br>ponownie. |          |
|                            | Yes No                                                                                                    |          |
| nAxiom Installer           |                                                                                                    |          |
|                            | < Wstecz Dalej > A                                                                                                    | nuluj    |

#### WSKAZÓWKA

Instalator sprawdza, czy w magazynie certyfikatów danego komputera znajduje się certyfikat o nazwie *nAxiom SSL Localhost*. Jeśli nie znajdzie takiego certyfikatu, tworzy go. Ten certyfikat jest wymagany do działania nAxiom na komputerze lokalnym.

Po ponownym uruchomieniu instalator wznowi działanie i zainstaluje pozostałe składniki. Następnie zostanie wyświetlony ekran wyboru trybu instalacji.

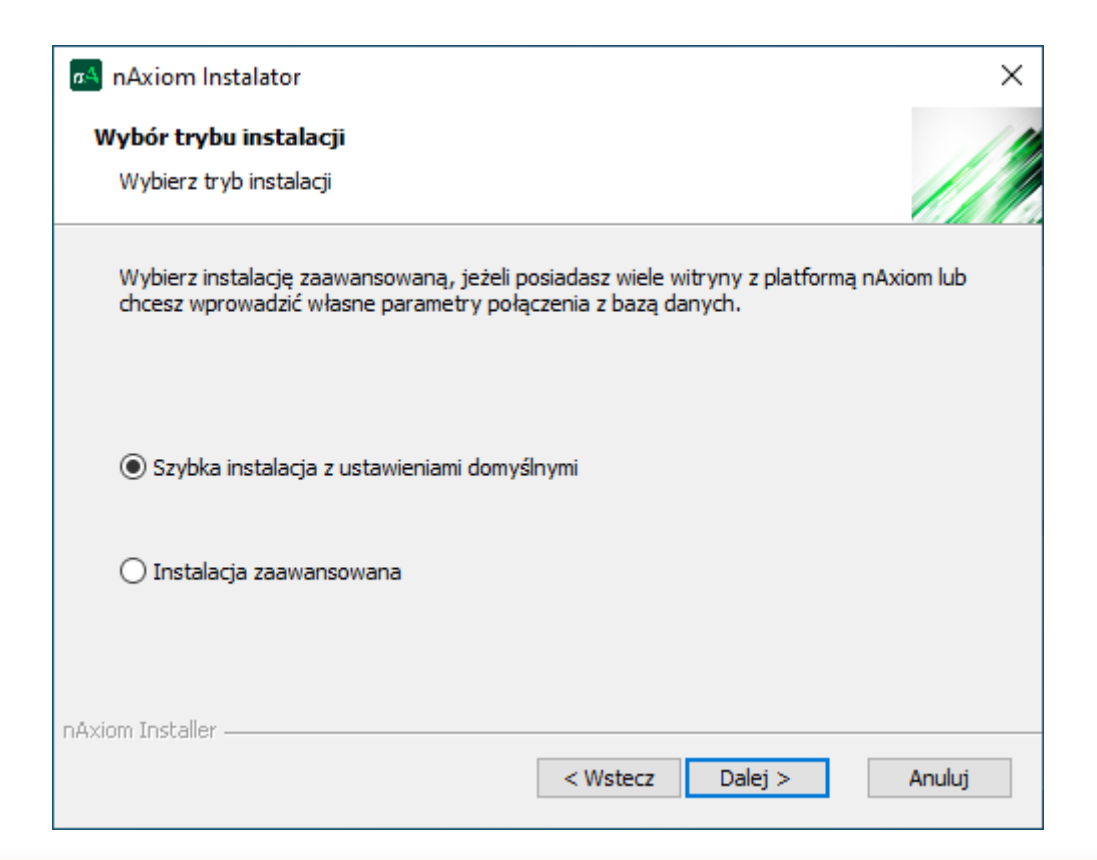

#### WSKAZÓWKA

Jeśli instalator instaluje program SQL Server, domyślnie aktywuje konto użytkownika *sa* z hasłem *!2qwASzx*. Aby zamiast tego używać konta z minimalnymi wymaganymi uprawnieniami, utwórz je zgodnie z **opisem** i wybierz instalację zaawansowaną.

## 3.2. SZYBKA INSTALACJA DOMYŚLNA

#### WSKAZÓWKA

Opcja szybkiej instalacji domyślnej jest dostępna w dwóch przypadkach:

- instalacja nowej witryny: na serwerze IIS nie ma żadnej witryny nAxiom oraz
  - na danym komputerze nie ma instancji SQL Server lub
  - instalator ma dostęp *sa* do instancji SQL Server (hasło *!2qwASzx*)
- aktualizacji istniejącej witryny: na serwerze IIS jest jedna witryna nAxiom i instalator ma dostęp sa do instancji SQL Server

Pozostaw zaznaczoną domyślnie opcję Szybka instalacja z ustawieniami domyślnymi i kliknij Dalej. Zostanie wyświetlone okno Klucz licencji.

| nAxiom Instalator X                                                                                                   |   |
|----------------------------------------------------------------------------------------------------|---|
| Klucz licencji                                                                                                    | 2 |
| Wprowadź klucz licencji wymagany do poprawnego uruchomienia<br>platformy nAxiom.                                      |   |
| Aby poprawnie zaimportować posiadany klucz licencji uzupełnij nazwę klucza oraz<br>wybierz plik licencji z dysku.     |   |
| Nazwa klucza licencji ACME                                                                                            |   |
| Plik licencji                                                                                                    |   |
| C:\Users\dariu\Desktop\ACME.nlic                                                                                      |   |
| Przeglądaj                                                                                                    |   |
| Aby zainstalować system w wersji czasowej użyj nazwy klucza licencji "nAxiom"<br>i pozostaw pole Plik licencji puste. |   |
| nAxiom Installer                                                                                                    | _ |
| < Wstecz Dalej > Anuluj                                                                                               |   |

Wpisz nazwę klucza licencji i wskaż położenie pliku licencji (rozszerzenie *nlic*). Zgodnie z informacją podaną w oknie, jeśli dla domyślnej nazwy witryny nAxiom plik licencji nie zostanie wskazany, platforma nAxiom zostanie zainstalowana w wersji z ograniczonym okresem ważności — czas ważności można sprawdzić po zainstalowaniu naxiom, wybierając w aplikacji *AdminSPA* polecenie Licencjonowanie z menu ADMINISTRACJA. Kliknij przycisk Dalej, aby potwierdzić informacje o licencji.

| nAxiom Instalator                                                     | ×      |
|-----------------------------------------------------------------------|--------|
| Rodzaj instalowanego środowiska                                       | 11     |
| Wybierz rodzaj instalowanego środowiska                               |        |
|                                                                       |        |
| O Deweloperskie                                                       |        |
| służy do prowadzenia prac rozwojowych nad systemem przez konsultantów |        |
| O Testowe                                                             |        |
| służy do testowania zmian opracowanych w środowisku deweloperskim     |        |
|                                                                       |        |
| środowisko przygotowane do pracy dla użytkowników                     |        |
|                                                                       |        |
| nAxiom Installer                                                      |        |
| < Wstecz Dalej >                                                      | Anuluj |

Zostanie wyświetlone okno wyboru rodzaju instalowanego środowiska. Instalowana witryna może pełnić rolę środowiska deweloperskiego (domyślnie), testowego lub produkcyjnego. Zaznacz odpowiednią opcję i kliknij przycisk Dalej. W kolejnym oknie ponownie kliknij Dalej, aby przejść do instalacji plików witryny. Na koniec instalator wyświetli informację o pomyślnym zakończeniu instalacji. Domyślnie zaznaczone jest pole wyboru Uruchom platformę nAxiom po zakończeniu instalacji. Po kliknięciu przycisku Zakończ witryna nAxiom zostanie uruchomiona w przeglądarce domyślnej.

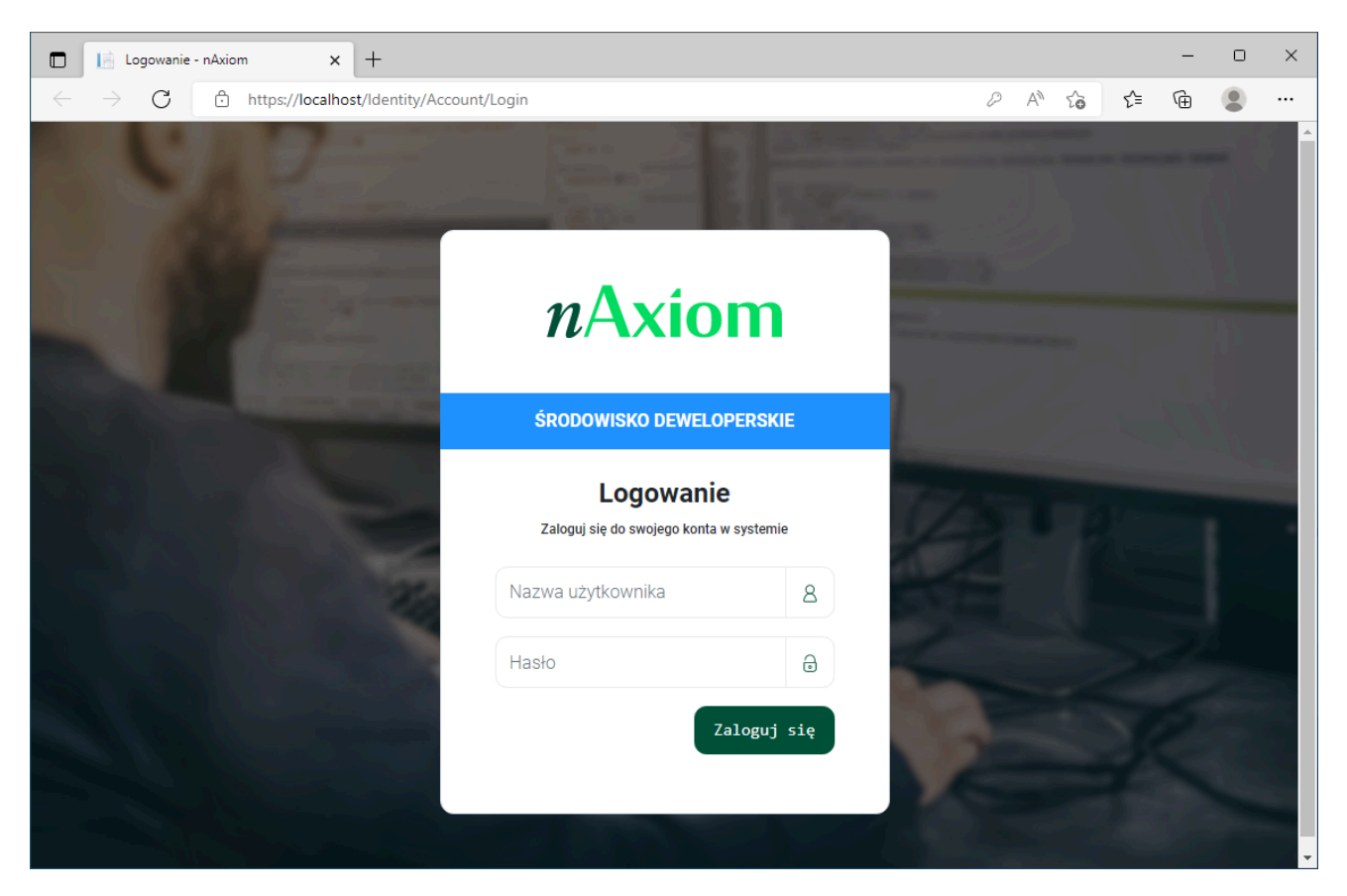

W trybie szybkiej instalacji instalator tworzy witrynę o nazwie *naxiom* oraz bazy danych *naxiom\_tenantsAdmin* i *naxiom* z poświadczeniami użytkownika *sa* utworzonymi na wcześniejszym etapie instalacji. Witryna jest dostępna pod adresem *https://localhost:443*, a jej folder instalacyjny to *C:\inetpub\naxiom*.

Predefiniowane konta użytkownika:

#### Superadministrator uprawnień

login: *superuser*, hasło: !Q2w3e4r%T

To konto pozwala wyznaczać administratorów uprawnień w modelu PBA.

#### Administrator

login: admin, hasło: !Q2w3e4r

Korzystając z tego konta można logować się do aplikacji *FrontSPA* (*front office*) i zarządzać użytkownikami, w tym nadawać im uprawnienia z obszaru zarządzania użytkownikami.

#### Konsultant

login: consultant, hasło: !Q2w3e4r

Konsultant loguje się do aplikacji *AdminSPA* (*back office*), w której buduje aplikacje biznesowe. Konsultant może także wyznaczać innych konsultantów, to jest przyznawać użytkownikom uprawnienia z obszaru globalnych uprawnień aplikacji.

#### Administrator tenantów

login: tenantsadmin, hasło: !Q2w3e4r%T

Administrator tenantów loguje się do aplikacji *TenantAdminSPA* (*https://localhost/ tenantsadmin/*), w której może dodawać i usuwać tenantów oraz konfigurować ich ustawienia.

## 3.3. INSTALACJA ZAAWANSOWANA

W tym trybie użytkownik jest przełączany do zaawansowanego instalatora, w którym może konfigurować poszczególne kroki instalacji, zależnie od potrzeb oraz wybranych ustawień (kroki oznaczone gwiazdką).

Instalator zaawansowany jest również dostępny w osobnym pakiecie instalacyjnym. Korzystając z tego pakietu należy uruchomić program instalatora (*AppInstaller.exe*) z uprawnieniami administratora. W przeciwnym razie instalacja nie powiedzie się.

Po uruchomieniu instalatora może zostać wyświetlone ostrzeżenie o ochronie komputera przez system Windows. Należy kliknąć link Więcej informacji, a następnie przycisk Uruchom mimo to.

| nstalator nAxiom                                          |                                                                                                    |                                                                                              | _                                         |                 |
|-----------------------------------------------------------|----------------------------------------------------------------------------------------------------|----------------------------------------------------------------------------------------------|-------------------------------------------|-----------------|
| Sprawdzanie wymagań aplikacji<br>Konfiguracja serwera IIS | Aplikacja musi spełnić większość wymagań wyświetlanych w<br>Elementy wymagane (świecące się na czerwono) muszą zost<br>Zółty kolor przy danej pozycji (pozycje niewymagane) oznacz<br>może się okazać że niektóre elementy w systemie nie będą d | tabelce pod spodem.<br>ać spełnione przed kontyn<br>a, że aplikacja będzie w sta<br>ostępne. | uacją instalacji.<br>anie kontynuować ins | talacje, jednak |
| Konfiguracja ruchu wewnętrznego *                         | Nazwa                                                                                                    | Wartość                                                                                      | Poprawne                                  | Wymagane        |
| Rodzaj środowiska *                                       | .NET Framework 4.8                                                                                                    | 4.8.04084                                                                                    | Tak                                       | Nie             |
| 1 · · ·                                                   | System Operacyjny                                                                                                    | Windows                                                                                      | Tak                                       | Tak             |
| Wybór plików instalacyjnych                               | .NET 8                                                                                                    | .NETCore 8.0.11                                                                              | Tak                                       | Tak             |
|                                                           | ANCM (ASP.NET Core Hosting Bundle)                                                                                                    | Tak                                                                                          | Tak                                       | Tak             |
| lenant admin - konfiguracja                               | Internet Information Services (IIS) 8                                                                                                    | 10.0                                                                                         | Tak                                       | Tak             |
| Pienwszy tenant - konfiguracia *                          | 🔵 IIS / Funkcje HTTP / Przeglądanie katalogów                                                                                                    | Tak                                                                                          | Tak                                       | Tak             |
| r leiwszy tenant - Konnguracja                            | IIS / Zabezpieczenia / Protokół IP Security                                                                                                    | Tak                                                                                          | Tak                                       | Tak             |
| Pierwszy tenant - zasoby systemu *                        | 🔵 IIS / Funkcje HTTP / Zawartość statyczna                                                                                                    | Tak                                                                                          | Tak                                       | Tak             |
|                                                           | 🔵 IIS / Funkcje tworzenia aplikacji / Inicjowanie aplikacji                                                                                                    | Tak                                                                                          | Tak                                       | Tak             |
| Ustawienia schematów                                      | <ul> <li>URL Rewrite (IIS Extension)</li> </ul>                                                                                                    | 7.2.1993                                                                                     | Tak                                       | Tak             |
|                                                           | Microsoft SQL Server 2016                                                                                                    | 15.0.2000.5 (2019)                                                                           | Tak                                       | Nie             |
| Ustawienia restrykcji ruchu na stronie                    | SAP Crystal Reports Runtime 13                                                                                                    |                                                                                              | Nie                                       | Nie             |
| Instalacja aplikacji                                      | Uprawnienia Administratora                                                                                                    | Tak                                                                                          | Tak                                       | Tak             |
| Infomacje poinstalacyjne                                  |                                                                                                    |                                                                                              |                                           |                 |
| * krok zależny od wprowadzonej konfiguracj                | i                                                                                                    |                                                                                              | << Wstecz                                 | Dalej >>        |

Instalator nAxiom — Sprawdzanie wymagań aplikacji

W pierwszym oknie ponownie jest wyświetlana lista wykrytych komponentów. Wszystkie komponenty wymagane muszą być zainstalowane/skonfigurowane i oznaczone kolorem zielonym. Jeśli na liście znajdują się komponenty oznaczone kolorem czerwonym, kontynuowanie instalacji będzie niemożliwe.

Kolorem żółtym są oznaczone komponenty opcjonalne, których brak nie uniemożliwia kontynuowania instalacji, jednak może spowodować, że niektóre funkcje systemu będą niedostępne.

#### WSKAZÓWKA

Program SQL Server jest komponentem opcjonalnym, ponieważ nie musi być zainstalowany na komputerze lokalnym. Użytkownik może wskazać zdalny serwer bazy danych na dalszym etapie instalacji.

Jeśli wszystkie wymagane komponenty są dostępne, kliknij przycisk Dalej.

## 3.3.1. Konfiguracja serwera IIS

| 🖂 Instalator nAxiom                                              |                                                                                                    |                                                                |                                                                                                    | -                                 | × |
|------------------------------------------------------------------|----------------------------------------------------------------------------------------------------|----------------------------------------------------------------|----------------------------------------------------------------------------------------------------|-----------------------------------|---|
| Sprawdzanie wymagań aplikacji<br><u>Konfiguracja senwera IIS</u> | Możesz wybrać z list<br>Przy tworzeniu nowe<br>Ustawienie tożsamos<br>użytkownika.                                                 | ty istniejącą już w<br>ej aplikacji podan<br>ści na niestandar | vitrynę lub wpisać własną nazwę aby utworzyć nową.<br>ie ścieżki w której znajdują się inne pliki spowoduje usunięcie jej z<br>rowego użytkownika umożliwi po instalacji zintegrowane połączer | zawartości!<br>nie do bazy na teg | 0 |
| Konfiguracja ruchu wewnętrznego *                                | Nazwa witryny:                                                                                                    | naxiom                                                         | ~                                                                                                    |                                   |   |
| Rodzaj środowiska *                                              | Ścieżka instalacji:                                                                                                    | C:\inetpub\na                                                  | xiom                                                                                                    | Wybierz                           |   |
| Wybór plików instalacyjnych                                      | Rodzaj instalacji:                                                                                                    | <ul> <li>Instalacja</li> <li>Instalacja</li> </ul>             | tylko z dostępem lokalnym<br>z dostępem zdalnym                                                                                                    |                                   |   |
| Tenant admin - konfiguracja                                      | Host:                                                                                                    | localhost                                                      |                                                                                                    |                                   |   |
| Pierwszy tenant - konfiguracja *                                 | Adres IP:                                                                                                    | •                                                              |                                                                                                    |                                   |   |
| Pierwszy tenant - zasoby systemu *                               | Protokół:                                                                                                    | https                                                          | ~                                                                                                    |                                   |   |
| Ustawienia schematów                                             | Port:                                                                                                    | 443                                                            |                                                                                                    |                                   |   |
| Ustawienia restrykcji ruchu na stronie                           | Tożsamość:                                                                                                    | ApplicationPo                                                  | olldentity                                                                                                    | Wybierz                           |   |
| Instalacja aplikacji                                             | Certyfikat:                                                                                                    | Wybierz cert                                                   | lyfikat                                                                                                    |                                   |   |
| Informacje poinstalacyjne                                        | Klucz<br>Lokalizacja<br>Magazyn<br>Nazwa<br>Wystawiony dla<br>Wystawiony przez<br>Data wygaśnięcia<br>Thumbprint<br>Klucz prywatny |                                                                | Wartość<br>Komputer lokalny<br>Osobisty<br>SSL Localhost<br>localhost<br>localhost<br>26 kwi 2024 12:51:59<br>25291DC 196FD349AF015F7F8D6F0B8742E5FFE06<br>Tak                                 |                                   |   |
| krok zależny od wprowadzonej konfiguracj                         | j                                                                                                    |                                                                | << Wstecz                                                                                                    | Dalej >:                          | > |

Instalator nAxiom — Konfiguracja serwera IIS

W tym oknie należy wypełnić kilka pól w celu skonfigurowania serwera usług IIS.

- Nazwa witryny: nazwa witryny (domyślnie naxiom); nazwa witryny będzie wyświetlana na liście witryn w programie *Menedżer IIS*.
- Ścieżka instalacji: kliknij przycisk Wybierz i w drzewie folderów wskaż lokalizację folderu, w którym zostaną zainstalowane pliki witryny; domyślnie zawartość witryny i aplikacje Web udostępniane przez serwer internetowych usług informacyjnych są umieszczane w folderze C:\inetpub.
- Rodzaj instalacji:
  - Instalacja tylko z dostępem do lokalnym: (domyślnie) witryna nAxiom jest instalowana na komputerze lokalnym.
  - Instalacja z dostępem zdalnym: witryna nAxiom jest instalowana na serwerze i będzie dostępna dla użytkowników zewnętrznych; po wybraniu tego ustawienia, w następnym kroku instalatora konieczne będzie skonfigurowanie powiązania witryny na serwerze IIS na potrzeby obsługi ruchu wewnętrznego między komponentami witryny; tę opcję należy również włączyć, aby dla komputera lokalnego ustawić nazwę hosta inną niż localhost

(zgodnie z plikiem hosts); patrz także Certyfikat dla serwera IIS.

- Host: nazwa hosta, na którym będą dostępne strony platformy nAxiom; wartość domyślna *localhost* odpowiada instalacji na komputerze lokalnym.
- Adres IP: adres IP komputera, na którym jest instalowana witryna nAxiom; w przypadku instalacji lokalnej \* (gwiazdka).
- Protokół: https; jest to jedyny obsługiwany protokół.
- Port: numer portu dla połączeń z serwerem; wartość domyślna to 443; każda witryna instalowana na danym hoście musi mieć unikalny numer portu.
- Tożsamość: określa poziom uprawnień, z jakimi są uruchamiane poszczególne serwisy nAxiom (*admin, api, auth* itp.); dostępne wartości:
  - ApplicationPoolIdentity: (wartość domyślna) nazwa wirtualnego konta użytkownika tworzonego w systemie Windows przez serwer IIS podczas tworzenia nowej puli aplikacji; takie konto ma najniższe uprawnienia.
  - SpecificUser: określone konto użytkownika systemu Windows, wymaga podania nazwy logowania i hasła
  - LocalSystem: Zaufane konto o wysokich uprawnieniach, które ma także dostęp do zasobów sieciowych.

Kliknij przycisk Wybierz, wybierz z listy rozwijanej odpowiednią pozycję, w razie potrzeby wypełnij pola Użytkownik i Hasło, a następnie ponownie kliknij przycisk Wybierz. Poświadczenia tożsamości puli aplikacji mogą być używane do logowania do programu SQL Server, w tym celu należy w krokach Tenant admin - konfiguracja oraz Pierwszy tenant - konfiguracja zaznaczyć pole wyboru Zintegrowane zabezpieczenia.

| oprawuzanie wymagan apiikacji                | Przy tworzenie<br>Ustawienie to                                | ac z listy istniejącą już v<br>u nowej aplikacji podan<br>użsamości na niestanda | vitrynę iub wpisac wła<br>nie ścieżki w której zna<br>rowego użytkownika i | asną nazwę aby utworzyc nową.<br>ajdują się inne pliki spowoduje us<br>umożliwi po instalacji zintegrowar | unięcie jej zaw | artości!<br>do bazy na teor |   |
|----------------------------------------------|----------------------------------------------------------------|----------------------------------------------------------------------------------|----------------------------------------------------------------------------|----------------------------------------------------------------------------------------------------|-----------------|-----------------------------|---|
| Konfiguracja serwera IIS                     | użytkownika                                                    | 23dinosci na nicstanda                                                           | iowego uzytkownika i                                                       | unioziwi po instalacji zintegrowal                                                                        | ie porgezenie i | do bazy na togo             |   |
| Konfiguracja ruchu wewnętrznego *            | Nazwa wit                                                      | ľożsamość puli aplika                                                            | acji                                                                       | ×                                                                                                    | ~               |                             |   |
| Rodzaj środowiska *                          | Ścieżka in                                                     | SpecificUser                                                                     |                                                                            | ~                                                                                                    |                 | Wybierz                     |   |
| Nybór plików instalacyjnych                  | Rodzaj ins                                                     | ApplicationPoolIdent<br>SpecificUser                                             | ity                                                                        |                                                                                                    |                 |                             |   |
| Tenant admin - konfiguracja                  | Host:                                                          | (Domena \UserName)                                                               | :                                                                          |                                                                                                    |                 |                             |   |
| <sup>2</sup> ierwszy tenant - konfiguracja * | Adres IP:                                                      | Hasło:                                                                           |                                                                            |                                                                                                    |                 |                             |   |
| Pierwszy tenant - zasoby systemu *           | Protokół:                                                      |                                                                                  | 🗌 Wyświetlaj has                                                           | sło                                                                                                    |                 |                             |   |
| Ustawienia schematów                         | Port:                                                          |                                                                                  |                                                                            |                                                                                                    |                 |                             |   |
| Ustawienia restrykcji ruchu na stronie       | Tożsamoś                                                       |                                                                                  |                                                                            | vvybierz                                                                                                  |                 | Wybierz                     | _ |
| nstalacja aplikacji                          | Certyfikat:                                                    | Wybierz cert                                                                     | tyfikat                                                                    |                                                                                                    |                 |                             |   |
|                                              | Klucz                                                          |                                                                                  | Wartość                                                                    |                                                                                                    |                 |                             |   |
| nformacje poinstalacyjne                     | Lokalizacja                                                    |                                                                                  | Komputer lokalny                                                           |                                                                                                    |                 |                             |   |
| nformacje poinstalacyjne                     | Madazvn                                                        |                                                                                  | Coblisty                                                                   |                                                                                                    |                 |                             |   |
| nformacje poinstalacyjne                     | Nazwa                                                          |                                                                                  | SSL Localbost                                                              |                                                                                                    |                 |                             |   |
| nformacje poinstalacyjne                     | Nazwa<br>Wystawiony                                            | dla -                                                                            | localhost                                                                  |                                                                                                    |                 |                             |   |
| nformacje poinstalacyjne                     | Nazwa<br>Wystawiony<br>Wystawiony                              | dla<br>przez                                                                     | localhost<br>localhost                                                     |                                                                                                    |                 |                             |   |
| nformacje poinstalacyjne                     | Nazwa<br>Wystawiony<br>Wystawiony<br>Data wygaśi               | r dla<br>I przez<br>nięcia                                                       | Iocalhost<br>localhost<br>26 kwi 2024 12:51:5                              | 59                                                                                                    |                 |                             |   |
| nformacje poinstalacyjne                     | Nazwa<br>Wystawiony<br>Wystawiony<br>Data wygaśu<br>Thumbprint | dla<br>przez<br>nięcia                                                           | localhost<br>localhost<br>26 kwi 2024 12:51:5<br>25291DC196FD349           | 59<br>IAF015F7F8D6F0B8742E5FFE06                                                                          | ;               |                             |   |

Wybór tożsamości dla puli aplikacji

• Certyfikat: kliknij przycisk Wybierz certyfikat; zostanie wyświetlone okno Wyszukiwarka certyfikatów.

| nfiguracia  |                                |                |             |                        |                      |                    |    |
|-------------|--------------------------------|----------------|-------------|------------------------|----------------------|--------------------|----|
|             | Położenie:                     |                | Magazyn:    |                        |                      |                    |    |
| onfiguracja | Komputer lokalny               | ~              | Osobisty    | ~                      |                      |                    |    |
| odzaj środ  | Nazwa                          | Wystawiony     | dla         | Wystawiony przez       | Data wygaśnięcia     | Thumbprint         |    |
|             | ۵                              | acmeinc, pr    | oxv         | acmeinc, proxy         | 11 kwi 2024 16:11:15 | F36C2881242C8B6345 | 37 |
| ybor pliko  | Ž                              | c71bb525-d     | 9b3-4ed0-8  | MS-Organization-P2P-A  | 27 kwi 2023 11:20:24 | EFFA2B995EADEC17A  | 87 |
| enant adm   | nAxiom SSL Localhost           | localhost      |             | localhost              | 26 kwi 2024 13:01:29 | E628B339A513E302C3 | 6F |
|             | 2                              | c71bb525-d     | 9b3-4ed0-8  | MS-Organization-Access | 21 sty 2031 15:07:24 | C14B1C7102CA4EAD8  | 93 |
| erwszy ter  | 🔑 SSL Local IP                 | test1900       |             | test1900               | 21 paź 2023 14:52:54 | 45F39A69797C429D56 | 8B |
|             | 2                              |                |             |                        | 29 paź 2023 19:55:23 | 41862BEBF02203CEA0 | A  |
| erwszy ter  | 2                              | d73f7ed7-91    | 173-4430-96 | Microsoft Intune MDM   | 24 paź 2023 19:20:54 | 4165799D6B1AE9CDC  | CC |
| stawienia : | SSL Localhost                  | localhost      |             | localhost              | 26 kwi 2024 12:51:59 | 25291DC196FD349AF0 | 15 |
| stawienia r |                                |                |             |                        |                      |                    |    |
| stalacja ap |                                |                |             |                        |                      |                    |    |
| formanian   |                                |                |             |                        |                      |                    |    |
| romacje p   |                                |                |             |                        |                      |                    |    |
|             |                                |                |             |                        |                      |                    |    |
|             |                                |                |             |                        |                      |                    |    |
|             |                                |                |             |                        |                      |                    |    |
|             |                                |                |             |                        |                      |                    |    |
|             | llość znalezionych certyfikató | w: 8           |             |                        | Podglą               | d Wybierz          |    |
| L           |                                | DI U C DI VINA |             | 1.46                   |                      |                    |    |

#### Wybór certyfikatu

W magazynach certyfikatów wyświetlane są tylko certyfikaty z kluczem prywatnym. Kliknij certyfikat utworzony dla hosta o nazwie podanej w polu Host (Położenie: Komputer lokalny, Magazyn: Osobisty) i kliknij przycisk Wybierz; patrz także Certyfikat dla serwera IIS.

#### WAŻNE

Zaleca się wybór certyfikatu wyłącznie z magazynu Osobisty lub Usługa hosta sieci Web.

Kliknij przycisk Dalej.

### 3.3.2. Konfiguracja ruchu wewnętrznego

| 7 | Instalator nAxiom                         |                       |                |                                                 |                    | -          |            | × |
|---|-------------------------------------------|-----------------------|----------------|-------------------------------------------------|--------------------|------------|------------|---|
|   | Sprawdzanie wymagań aplikacji             | Konfiguracja ruch     | wewnętrzne     | ego                                             |                    |            |            |   |
|   | Konfiguracja serwera IIS                  | Skonfiguruj port wyko | rzystywany prz | zez funkcjonalność Powiązania IIS, aby zdefinio | ować adres do komu | unikacji w | ewnętrznej | i |
|   | Konfiguracja ruchu wewnętrznego *         | Host:                 | localhost      |                                                 |                    |            |            |   |
|   | Rodzaj środowiska *                       | Adres IP:             | •              |                                                 |                    |            |            |   |
|   | Wybór plików instalacyjnych               | Protokół:             | http           |                                                 |                    |            |            |   |
|   | Tenant admin - konfiguracja               | Certvfikat            | Wybierz cer    | Tvíik at                                        |                    |            |            |   |
|   | Pierwszy tenant - konfiguracja *          | Klucz                 | 11,01012-001   | Wartość                                         |                    |            |            |   |
|   | Pierwszy tenant - zasoby systemu *        | 14002                 |                | Hatoso                                          |                    |            |            |   |
|   | Ustawienia schematów                      |                       |                |                                                 |                    |            |            |   |
|   | Ustawienia restrykcji ruchu na stronie    |                       |                |                                                 |                    |            |            |   |
|   | Instalacja aplikacji                      |                       |                |                                                 |                    |            |            |   |
|   | Informacje poinstalacyjne                 |                       |                |                                                 |                    |            |            |   |
|   |                                           |                       |                |                                                 |                    |            |            |   |
|   |                                           |                       |                |                                                 |                    |            |            |   |
|   |                                           |                       |                |                                                 |                    |            |            |   |
|   |                                           |                       |                |                                                 |                    |            |            |   |
|   |                                           |                       |                |                                                 |                    |            |            |   |
|   | krok zależny od wprowadzonej konfiguracji |                       |                | [                                               | << Wstecz          |            | Dalej >>   |   |

#### Konfiguracja ruchu wewnętrznego

Ten krok konfiguracji jest wyświetlany tylko wtedy, gdy w poprzednim kroku wybrano opcję Instalacja z dostępem zdalnym. W tym kroku konfiguruje się ruch wewnętrzny między komponentami nAxiom. Ruch ten wykorzystuje hosta *localhost*. Użytkownik może skonfigurować rodzaj protokołu używanego dla tego ruchu (domyślnie *http*), port (domyślnie 8080) oraz wybrać certyfikat dla *localhost*, jeśli wybrano protokół *https*. Patrz także Certyfikat dla localhost.

#### UWAGA

Jeśli na danym hoście jest instalowanych kilka witryn dostępnych z zewnątrz, dla każdej z nich należy skonfigurować inny port dla ruchu wewnętrznego. Użycie tej samej wartości (np. domyślnej) dla wszystkich witryn spowoduje, że możliwe będzie uruchomienie tylko jednej z tych witryn. Ponadto przed konfigurowaniem portu dla ruchu wewnętrznego należy sprawdzić, czy nie jest on już używany przez inne oprogramowanie.

### 3.3.3. Wybór rodzaju środowiska

Wybór tej opcji jest możliwy tylko podczas pierwszej instalacji witryny, dlatego ten krok jest oznaczony gwiazdką jako zależny od konfiguracji. Domyślnie wybrana jest opcja Deweloperskie. Ta opcja jest również stosowana do witryn aktualizowanych z wersji nAxiom wcześniejszych niż 1.8. Pozostałe wartości to: Testowe i Produkcyjne.

| 🔊 Instalator nAxiom                                                                                                    |                                                                   | - |          | × |
|----------------------------------------------------------------------------------------------------|-------------------------------------------------------------------|---|----------|---|
| Sprawdzanie wymagań aplikacji                                                                                                    | Definiowanie rodzaju instalowanego środowiska                     |   |          |   |
| Sprawdzanie wymagan apiikacji<br>Konfiguracja serwera IIS<br>Konfiguracja ruchu wewnętrznego *<br><u>Rodzaj środowiska *</u><br>Wybór plików instalacyjnych<br>Tenant admin - konfiguracja<br>Pierwszy tenant - konfiguracja *<br>Pierwszy tenant - zasoby systemu *<br>Ustawienia schematów<br>Ustawienia restrykcji ruchu na stronie<br>Instalacja aplikacji<br>Infomacje poinstalacyjne | Produkcyjne     Środowisko przygotowane do pracy dla użytkowników |   |          |   |
| * krok zależny od wprowadzonej konfiguracji                                                                                                    | << Wstecz                                                         |   | Dalej >> |   |

Wybór rodzaju środowiska

Odpowiednie ustawienia dotyczące rodzaju środowiska są zapisywane w plikach appsettings.json dla serwisów **api**, **auth**, **taskservice**, **tenantsapi**, **publicapi**, **mobileapi**, **bpmnapi** i **executorapi** w kluczu *Environment*. Obsługiwane wartości to *Development*, *Test*, *Production*. Zmieniając tę wartość w obu plikach, można zmienić ustawienie środowiska dla witryny. Zastosowanie tej zmiany wymaga restartowania witryny (w Menedżerze usług IIS). W przypadku wdrożenia nAxiom z obrazów dokerowych zmiany można dokonać, używając plików *appsettings-custom.json* (patrz artykuł Wdrożenie nAxiom z obrazów Docker).

```
"AppConfiguration": {
    "Environment": "Test"
}
```

W środowisku deweloperskim i testowym witryna jest oznaczona kolorowym paskiem u góry okna przeglądarki z nazwą rodzaju środowiska (zarówno front office, jak i back office). Środowisko produkcyjne nie ma żadnych oznaczeń.

## 3.3.4. Wybór plików instalacyjnych

W tym kroku można wybrać inne niż domyślne ścieżki do paczek instalacyjnych dla różnych komponentów (serwisów) platformy, o ile użytkownik ma odpowiednie paczki spakowane jako archiwa *zip*. Można też indywidualnie włączać i wyłączać instalowanie komponentów platformy. Na przykład komponent *MobileTools* jako opcjonalny jest domyślnie wyłączony. Z kolei *OcrApi* i *Ocr* są domyślnie wyłączone, ponieważ są licencjonowane osobno, a ponadto wymagają zainstalowania dodatkowych składników w systemie. Komponenty *Word* i *Outlook* to wtyczki do programów Microsoft Word i Microsoft Outlook, za pomocą których można łączyć się z witryną nAxiom z dokumentów otwieranych w tych programach.

#### WAŻNE

Przetwarzanie OCR opiera się na kolejce procesów OCR. Domyślnie sprawdzanie tej kolejki przez aplikację *taskservice* jest wyłączone. Aby je włączyć, należy ustawić wartość parametru Częstotliwość sprawdzania kolejki procesów wykonywanych przez OCR (w sekundach) (*adminSPA* > Ustawienia systemu > OCR) większą od 0. Zalecane wartości to 60 lub 120 s.

W przypadku standardowej instalacji należy pozostawić ustawienia domyślne.

Zaznaczenie pola wyboru Nie aktualizuj aplikacji, chcę tylko zmienić konfigurację pozwala pominąć kopiowanie plików do folderu docelowego w przypadku, gdy uruchomiono instalator, aby zmienić ustawienia konfiguracyjne. W przypadku, kiedy instalowana jest nowa witryna, to pole wyboru jest nieaktywne, jak na ilustracji poniżej.

Przycisk Zmień nad tabelką służy do zmiany ścieżki do katalogu, w którym znajdują się paczki instalacyjne poszczególnych komponentów.

| 🐴 Instalator nAxiom                         |                  |                     | -                                                                    |          | × |
|---------------------------------------------|------------------|---------------------|----------------------------------------------------------------------|----------|---|
| Sprawdzanie wymagań aplikacji               | Poniżej możliwy  | jest wybór i zmian  | na paczek instalacyjnych do poszczególnych aplikacji.                |          |   |
|                                             | Wymagane jest    | podanie podanie     | paczek instalacyjnych do wszystkich witryn.                          |          |   |
| Konfiguracja serwera IIS                    | Instalacja różny | ch wersji aplikacji | może spowodować, że strona internetowa nie będzie działać poprawnie. |          |   |
| Konfiguracja ruchu wewnętrznego *           |                  | Nie aktua           | ilizuj aplikacji, chcę tylko zmienić konfigurację                    |          |   |
| Rodzaj środowiska *                         |                  | C·\Lleere\DB        | Paratun/Downloade/instalki/1 11 0 #895                               | Zmień    |   |
|                                             |                  | C. (Osers (DB       | oralym bown roads vinstalki (1.11.0 #033                             | 20060    |   |
| Wybor plikow instalacyjnych                 | Aplikacia        | Instalacia          | Ścieżka                                                              |          | ^ |
| Tenant admin - konfiguracja                 | OcrApi           | Nie                 | C:\Users\DBoratvn\Downloads\instalki\1.11.0 #895\ocrapi.zip          |          |   |
|                                             | Ocr              | Nie                 | C:\Users\DBoratyn\Downloads\instalki\1110#895\ocr.zip                |          |   |
| Pierwszy tenant - konfiguracja *            | Syncfusion       | Tak                 | C:\Users\DBoratyn\Downloads\instalki\1110#895\syncfusion zip         |          |   |
| Pienwary tenant a zaeby avetemu *           | BeportsApi       | Tak                 | C:\Users\DBoratyn\Downloads\instalki\1110#895\reportsapi.zip         |          |   |
| Flerwszy teriant - zasoby systemu           | MobileApi        | Tak                 | C:\Users\DBoratyn\Downloads\instalki\1.11.0 #895\mobileapi.zip       |          |   |
| Ustawienia schematów                        | DocApi           | Tak                 | C:\Users\DBoratyn\Downloads\instalki\1.11.0 #895\docapi.zip          |          |   |
|                                             | DocPdf           | Tak                 | C:\Users\DBoratyn\Downloads\instalki\111.0#895\docpdf.zip            |          |   |
| Ustawienia restrykcji ruchu na stronie      | Word             | Nie                 | C:\Users\DBoratyn\Downloads\instalki\1 11 0 #895\word zin            |          |   |
|                                             | Outlook          | Nie                 | C:\Users\DBoratyn\Downloads\instalki\1.11.0 #895\outlook zip         |          |   |
| Instalacja aplikacji                        | MobileTools      | Nie                 | C:\Users\DBoratvn\Downloads\instalki\1.11.0 #895\mobiletools.zip     |          |   |
| Informacie poinstalacvine                   |                  |                     |                                                                      |          | ~ |
|                                             | <                |                     |                                                                      | >        | • |
|                                             |                  |                     |                                                                      |          |   |
|                                             | la stalui        |                     |                                                                      | 7        |   |
|                                             | Instaluj         |                     |                                                                      |          |   |
|                                             |                  |                     |                                                                      |          |   |
|                                             |                  |                     |                                                                      |          |   |
|                                             |                  |                     |                                                                      |          |   |
|                                             |                  |                     |                                                                      |          |   |
|                                             |                  |                     |                                                                      |          |   |
|                                             |                  |                     |                                                                      |          |   |
| krok zależny od wprowadzonej konfiguracji   |                  |                     | << Weterz                                                            | Dalei >> |   |
| Rick Založi i je u npromadzonoj komigaracji |                  |                     |                                                                      | Daloj PP |   |

Wybór plików instalacyjnych

Aby włączyć instalowanie komponentu, zaznacz ten komponent w tabelce i zaznacz pole wyboru Instaluj pod tabelką.

Aby zmienić ścieżkę do paczki instalacyjnej komponentu, zaznacz ten komponent w tabelce i kliknij przycisk zmień poniżej tabelki.

Kliknij przycisk Dalej.

### 3.3.5. Tenant admin — konfiguracja

W tym kroku należy skonfigurować połączenie z bazą danych dla administratora tenantów.

| nstalator nAxiom                                          |                                                                          |                                                                                                    |                                                        |                                                                                  |                                                                            | _                                  |                                        | ×                     |
|-----------------------------------------------------------|--------------------------------------------------------------------------|----------------------------------------------------------------------------------------------------|--------------------------------------------------------|----------------------------------------------------------------------------------|----------------------------------------------------------------------------|------------------------------------|----------------------------------------|-----------------------|
| Sprawdzanie wymagań aplikacji<br>Konfiguracja serwera IIS | Skonfiguruj poła<br>dane konta adn<br>inne hasło niż p<br>używane poświa | ączenie z bazą danych dla tenant ad<br>irinistratora serwera (te dane nie będa<br>odane, zostanie ono nadpisane. Zir<br>adczenia tożsamości wybranej w kro | lmina. Jeśli<br>ą przechow<br>ntegrowane<br>ku Konfigu | baza danych lub k<br>ywane). Ostrzeżen<br>zabezpieczenie -<br>racja serwera IIS. | onto (login) na serwer<br>ie: jeżeli konto dla ter<br>do logowania na serw | ze nie ist<br>ant admi<br>erze baz | nieje, poo<br>ina istnieje<br>y danych | laj<br>e i ma<br>będą |
| Konfiguracja ruchu wewnętrznego                           | Ustawienia st                                                            | erownika                                                                                                    |                                                        | Konfiguracja b                                                                   | azy danych                                                                 |                                    |                                        |                       |
| Rodzaj środowiska *                                       | Sterownik:                                                               | Microsoft SqlServer                                                                                                    | $\sim$                                                 | Baza danych:                                                                     | nAxiom_tenantsAd                                                           | min                                |                                        |                       |
| Wybór plików instalacyjnych                               | Konfiguracja                                                             | serwera                                                                                                    |                                                        |                                                                                  | 🔘 Połącz do istn                                                           | iejącej ba                         | azy                                    |                       |
| Tenant admin - konfiguracja                               | Serwer:                                                                  | NBS-02056                                                                                                    |                                                        |                                                                                  | Utwórz automa                                                              | tycznie b                          | bazę dany                              | rch                   |
| Pierwszy tenant - konfiguracja *                          | Instancja:                                                               | SQLEXPRESS                                                                                                    |                                                        | Dane konta                                                                       |                                                                            |                                    |                                        |                       |
| Pierwszy tenant - zasoby systemu *                        |                                                                          | Użvi portu do połaczenia                                                                                                    |                                                        |                                                                                  | Zintegrowane :                                                             | zabezpie                           | czenie                                 |                       |
| Ustawienia schematów                                      | Port:                                                                    | 1433                                                                                                    | <b>A</b>                                               | Login:                                                                           | tenantadmin                                                                |                                    |                                        |                       |
| Ustawienia restrykcji ruchu na stronie                    | Timoout                                                                  | 15                                                                                                    | •                                                      | Hasło:                                                                           | •••••                                                                      |                                    |                                        |                       |
| Instalacja aplikacji                                      | nineout.                                                                 | 15                                                                                                    | •                                                      |                                                                                  | 🗌 Wyświetlaj has                                                           | ło                                 |                                        |                       |
| Informacje poinstalacyjne                                 |                                                                          |                                                                                                    |                                                        |                                                                                  |                                                                            | Testuiu                            |                                        | ie                    |
|                                                           | 🗆 Dane konta a                                                           | administratora serwera                                                                                                    |                                                        |                                                                                  | 1                                                                          |                                    |                                        |                       |
|                                                           | Login:                                                                   | sa                                                                                                    |                                                        |                                                                                  |                                                                            |                                    |                                        |                       |
|                                                           | Hasło:                                                                   | •••••                                                                                                    |                                                        |                                                                                  |                                                                            |                                    |                                        |                       |
|                                                           |                                                                          | 🔲 Wyświetlaj hasło                                                                                                    |                                                        |                                                                                  |                                                                            |                                    |                                        |                       |
|                                                           |                                                                          | Login o minimalnych rolach<br>serwerowych: dbcreator i securit<br>(lub sysadmin)                                                                           | yadmin                                                 |                                                                                  |                                                                            |                                    |                                        |                       |
| * krok zależny od wprowadzonej konfiguracj                | _]<br>ji                                                                 |                                                                                                    |                                                        |                                                                                  | << Wstecz                                                                  |                                    | Dalej >>                               |                       |

Konfigurowanie połączenia z bazą danych

Wykonaj poniższe czynności.

1. Wypełnij pola Serwer i Instancja, wpisując w nie wartości z programu SQL Server Management Studio. (Zamiast instancji, możesz wskazać numer portu).

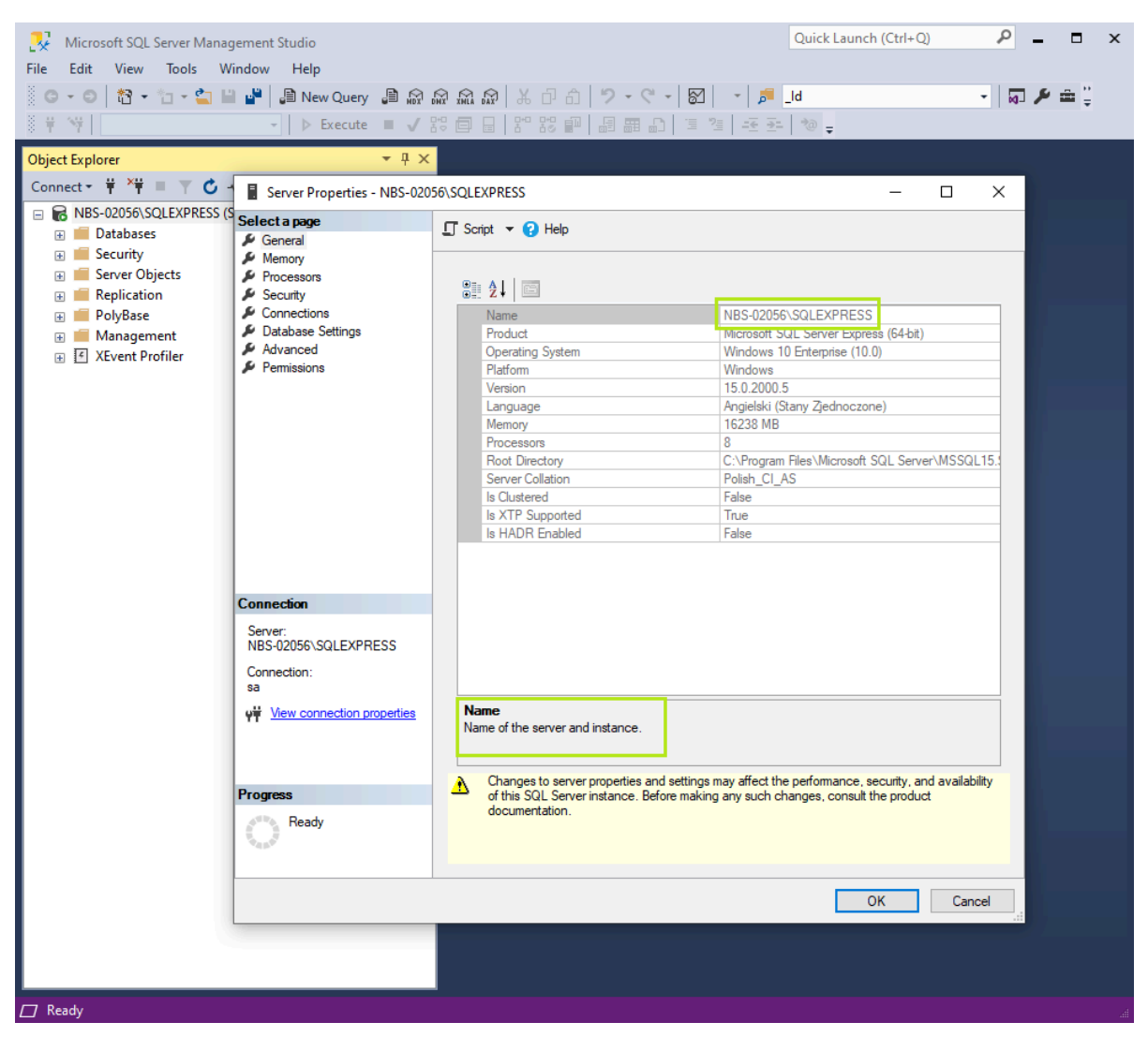

Nazwa i instancja serwera SQL Server w programie SSMS

2. W sekcji Dane konta administratora serwera wypełnij pola Login i Hasło; muszą to być dane *loginu* z rolami *dbcreator* i *securityadmin* (lub *sysadmin*). Poświadczenia te są potrzebne tylko w przypadku, kiedy podczas instalacji na serwerze musi zostać utworzona baza danych i login administratora tenantów; jeśli odpowiednia baza i login istnieje, nie trzeba podawać tych poświadczeń. Patrz także Utworzenie konta, bazy danych i użytkownika bazy danych.

#### WAŻNE

Należy pamiętać o konieczności włączenia trybu logowania sol server and Windows Authentication Mode w używanej instancji serwera, patrz także sekcja Tryb uwierzytelniania na serwerze MS SQL Server w tym przewodniku.

- 3. Wpisz nazwę w polu Baza danych i zaznacz opcję Utwórz automatycznie bazę danych; aby połączyć się z istniejącą bazą danych, wpisz nazwę tej bazy i zaznacz opcję Połącz do istniejącej bazy; domyślna nazwa bazy danych to nazwaWitryny\_tenatsAdmin (gdzie nazwaWitryny to nazwa witryny podana w kroku Konfiguracja serwera IIS).
- 4. W pola Użytkownik i Hasło wpisz poświadczenia konta (login) na serwerze bazy

danych; wartości domyślne to odpowiednio: *tenantadmin* i *Pswrd@[ta]*. Jeśli podany login już istnieje i ma inne hasło, zostanie ono nadpisane. Alternatywnie, zaznacz pole wyboru Zintegrowane zabezpieczenie — wówczas pola z nazwą i hasłem użytkownika staną się niedostępne, a nAxiom będzie korzystać z poświadczeń tożsamości puli aplikacji na serwerze IIS; patrz opis pola Tożsamość w kroku Konfiguracja serwera IIS instalatora.

#### UWAGA

Loginy dla administratora tenantów i pierwszego tenanta są tworzone z minimalnym wymaganym zestawem ról w bazie danych (*dbcreator*, *securityadmin* i *public* dla administratora tenantów oraz *public* dla pierwszego tenanta).

 Jeśli konfigurowane jest połączenie do istniejącej bazy danych, możesz kliknąć przycisk Testuj połączenie. Powinien zostać wyświetlony komunikat jak na ilustracji poniżej.

| aA Instalator nAxiom                                      |                                                                           |                                                                                                    |                                                                                                | - 🗆 X                                                                                                    |
|-----------------------------------------------------------|---------------------------------------------------------------------------|----------------------------------------------------------------------------------------------------|------------------------------------------------------------------------------------------------|----------------------------------------------------------------------------------------------------|
| Sprawdzanie wymagań aplikacji<br>Konfiguracja serwera IIS | Skonfiguruj połą<br>dane konta adm<br>inne hasło niż po<br>używane poświa | iczenie z bazą danych dla tenant admina. Jer<br>inistratora serwera (te dane nie będą przecho<br>odane, zostanie ono nadpisane. Zintegrowar<br>idczenia tożsamości wybranej w kroku Konfig | śli baza danych lub ko<br>wywane). Ostrzeżeni<br>ne zabezpieczenie - o<br>juracja serwera IIS. | onto (login) na serwerze nie istnieje, podaj<br>e: jeżeli konto dla tenant admina istnieje i ma<br>lo logowania na serwerze bazy danych będą |
| Konfiguracja ruchu wewnętrznego *                         | Ustawienia ste                                                            | erownika                                                                                                    | Konfiguracja ba                                                                                | zy danych                                                                                                    |
| Rodzaj środowiska *                                       | Sterownik:                                                                | Microsoft SqlServer 🗸                                                                                                    | Baza danych:                                                                                   | Tenants                                                                                                    |
| Wybór plików instalacyjnych                               | Konfiguracja s                                                            | erwera                                                                                                    |                                                                                                | Połącz do istniejącej bazy                                                                                                    |
| <u>Tenant admin - konfiguracja</u>                        | Serwer:                                                                   | NBS-02056                                                                                                    |                                                                                                | <ul> <li>Utwórz automatycznie bazę danych</li> </ul>                                                                                         |
| Pierwszy tenant - konfiguracja                            | Instancia:                                                                |                                                                                                    | Dane konta                                                                                     |                                                                                                    |
| Pierwszy tenant - zasoby system                           |                                                                           |                                                                                                    | ×                                                                                              | Zintegrowane zabezpieczenie                                                                                                    |
| Ustawienia schematów                                      |                                                                           |                                                                                                    | ogin:                                                                                          | tenantadmin                                                                                                    |
| Ustawienia restrykcji ruchu na                            | Połączenie z ba                                                           | zą danych zostało nawiązane poprawnie.                                                                                                    | łasło:                                                                                         | •••••                                                                                                    |
| Instalacja aplikacji                                      |                                                                           | 01                                                                                                    | -                                                                                              | Wyświetlaj hasło                                                                                                    |
| Informacje poinstalacyjne                                 |                                                                           | UK                                                                                                    |                                                                                                | Testuj połączenie                                                                                                    |
|                                                           |                                                                           |                                                                                                    |                                                                                                |                                                                                                    |
|                                                           |                                                                           |                                                                                                    |                                                                                                |                                                                                                    |
|                                                           |                                                                           |                                                                                                    |                                                                                                |                                                                                                    |
|                                                           |                                                                           |                                                                                                    |                                                                                                |                                                                                                    |
|                                                           |                                                                           |                                                                                                    |                                                                                                |                                                                                                    |
| * krok zależny od wprowadzonej konfiguracji               |                                                                           |                                                                                                    |                                                                                                | << Wstecz Dalej >>                                                                                                    |

Komunikat o wyniku testu połączenia

Kliknij przycisk Dalej. Zostanie wyświetlony komunikat o poprawnym utworzeniu bazy danych dla administratora tenantów.

### 3.3.6. Pierwszy tenant — konfiguracja

W tym kroku konfigurowane jest połączenie z bazą danych pierwszego tenanta. W oparciu o podane dane, podczas pierwszego uruchomienia witryny, na serwerze bazy danych zostanie utworzony login oraz baza danych. W przypadku aktualizacji z wersji nAxiom bez obsługi tenantów (wcześniejszych niż 1.11) pierwszy tenant zostanie powołany na podstawie dotychczasowej konfiguracji.

| A Instalator nAxiom                     |                                    |                                                                      |                                    |                                        |                                                 | _                                | ×   |
|-----------------------------------------|------------------------------------|----------------------------------------------------------------------|------------------------------------|----------------------------------------|-------------------------------------------------|----------------------------------|-----|
|                                         | _                                  |                                                                      |                                    |                                        |                                                 |                                  |     |
| Sprawdzanie wymagań aplikacji           | Skonfiguruj poł<br>początkowej ins | ączenie z bazą danych pierwszeg<br>stalacji nAxiom. Konto na serwerz | jo tenanta oraz<br>e i baza danycł | nazwę klienta. Te<br>n zostaną utworzo | en krok jest wykonywan<br>ne podczas uruchamian | y tylko podczas<br>na witryny. W |     |
| Konfiguracja serwera IIS                | przypadku aktu<br>połączenia z ba  | alizacji z wersji bez obsługi wielu<br>azą danych.                   | tenantów w ty                      | m kroku zostaną p                      | oodstawione skonfigurov                         | vane parametry                   |     |
| Konfiguracja ruchu wewnętrznego *       | Klient                             |                                                                      |                                    |                                        |                                                 |                                  |     |
| Rodzaj środowiska *                     | Nazwa:                             | nAxiom                                                               |                                    |                                        |                                                 |                                  |     |
| Wybór plików instalacyjnych             | Listenie st                        |                                                                      |                                    | Kaafia waaia k                         |                                                 |                                  |     |
| Tenant admin - konfiguracja             | Ostawienia st                      | Missee SelServer                                                     |                                    | Ronnguracja b                          | azy danych                                      |                                  |     |
| Pierwszy tenant - konfiguracja *        | Sterownik:                         | Microsoft SqiServer                                                  | ~                                  | Baza danych:                           | Połacz do istniej                               | acei hazv                        |     |
| Pierwszy tenant - zasoby systemu *      | Konfiguracja                       | serwera                                                              |                                    |                                        | <ul> <li>Utwórz automaty</li> </ul>             | cznie bazę dany                  | /ch |
| Ustawienia schematów                    | Serwer:                            | NBS-02056                                                            |                                    | - Dane konta                           |                                                 |                                  |     |
| Ustawienia restrykcji ruchu na stronie  | Instancja:                         | SQLEXPRESS                                                           |                                    |                                        | Zintegrowane zal                                | bezpieczenie                     |     |
| Instalacja aplikacji                    |                                    | Użyj portu do połączenia                                             |                                    | Login:                                 | tenant1user                                     |                                  |     |
| Informacje poinstalacyjne               | Port:                              | 1433                                                                 | *<br>*                             | Hasło:                                 | •••••                                           |                                  |     |
|                                         | Timeout:                           | 15                                                                   | <b>•</b>                           |                                        | Wyświetlaj hasło                                | ,                                |     |
|                                         |                                    |                                                                      |                                    |                                        |                                                 |                                  |     |
|                                         |                                    |                                                                      |                                    |                                        |                                                 |                                  |     |
|                                         |                                    |                                                                      |                                    |                                        |                                                 |                                  |     |
|                                         |                                    |                                                                      |                                    |                                        |                                                 |                                  |     |
| kmk založov od upomujadapnoj kanfigurac |                                    |                                                                      |                                    |                                        | << Wetooz                                       | Dalaises                         |     |
| tok zalożny od wprowadzonej Konigulac   | di.                                |                                                                      |                                    |                                        | NY WSICCZ                                       | Daicj                            |     |

Konfiguracja pierwszego tenanta

Wykonaj następujące czynności:

- W sekcji Klient w polu Nazwa wpisz ciąg znaków, na podstawie którego wygenerowano plik licencji (patrz Import licencji); wpisanie wartości jest możliwe tylko w przypadku instalacji nowej witryny nAxiom, w przypadku aktualizacji witryny, to pole jest nieaktywne.
- 2. Wypełnij pola Serwer i Instancja, jak w poprzednim kroku instalatora.
- 3. Wpisz nazwę w polu Baza danych i zaznacz opcję Utwórz automatycznie bazę danych; aby połączyć się z istniejącą bazą danych, wpisz nazwę tej bazy i zaznacz opcję Połącz do istniejącej bazy; domyślna nazwa bazy danych to *nAxiom*.
- 4. W pola Użytkownik i Hasło wpisz poświadczenia konta (*login*) na serwerze bazy danych; wartości domyślne to odpowiednio: *tenant1user* i *Pswrd@tenant1*. Patrz

także uwagi dotyczące tych pól w poprzednim kroku instalatora.

 Jeśli konfigurowane jest połączenie do istniejącej bazy danych, możesz kliknąć przycisk Testuj połączenie. Powinien zostać wyświetlony komunikat z potwierdzeniem.

| aA Instalator nAxiom                        |                                              |                         |                            |                    | _           |            | ×      |
|---------------------------------------------|----------------------------------------------|-------------------------|----------------------------|--------------------|-------------|------------|--------|
| Sprawdzanie wymagań aplikacji               | Określ miejsce zapisu plików zasobów         | w dla pierwszego tenari | ta, wybierając odp         | oowiednią opcję.   |             |            |        |
| Konfiguracja serwera IIS                    |                                              |                         |                            |                    |             |            |        |
| Konfiguracja ruchu wewnętrznego *           | Zasób                                        | Folder instalacyjny     | Wybrany folder             | Baza danych        | Zachowaj ob | ecne ustaw | vienia |
| Rodzaj środowiska *                         | Załączniki dokumentów<br>Wiadomości Email    | Tak<br>Tak              | Nie dotyczy<br>Nie dotyczy | Nie<br>Nie         | Nie<br>Nie  |            |        |
| Wybór plików instalacyjnych                 | Rozpoznane pliki OCR<br>Dodatkowe biblioteki | Nie<br>Tak              | Nie<br>Nie dotyczy         | Nie dotyczy<br>Nie | Tak<br>Nie  |            |        |
| Tenant admin - konfiguracja                 |                                              |                         |                            |                    |             |            |        |
| Pierwszy tenant - konfiguracja *            |                                              |                         |                            |                    |             |            |        |
| Pierwszy tenant - zasoby systemu *          |                                              |                         |                            |                    |             |            |        |
| Ustawienia schematów                        |                                              |                         |                            |                    |             |            |        |
| Ustawienia restrykcji ruchu na stronie      |                                              |                         |                            |                    |             |            |        |
| Instalacja aplikacji                        |                                              |                         |                            |                    |             |            |        |
| Informacje poinstalacyjne                   | Eolder zasobów w katalogu insta              | lacvinym                | O Wybrany                  | folder             |             |            |        |
|                                             |                                              | lacyjnym                |                            |                    |             |            |        |
|                                             | O Baza danvch                                |                         | Zachowa                    | i obecne ustawie   | enia        |            |        |
|                                             | Konfiguracja bazy danych                     |                         |                            | -                  |             |            |        |
|                                             |                                              |                         |                            |                    |             |            |        |
|                                             |                                              |                         |                            |                    |             |            |        |
| * krok zależny od wprowadzonej konfiguracji |                                              |                         |                            | << Wst             | ecz         | Dalej >>   |        |

### 3.3.7. Pierwszy tenant — zasoby systemu

Pierwszy tenant — zasoby

W tym kroku podczas instalacji nowej witryny można określić miejsce zapisu plików statycznych używanych w środowisku nAxiom przez pierwszego tenanta: załączników, wiadomości e-mail, rozpoznanych plików OCR i dodatkowych bibliotek. W przypadku aktualizacji witryny, zachowywane są jej ustawienia i nie można ich zmienić. Dostępne są następujące opcje (niektóre są dostępne tylko dla określonego typu zasobów):

• Folder instalacyjny nAxiom: pliki zasobów będą zapisywane w podfolderze folderu wskazanego w drugim kroku instalacji nAxiom.

| 💆 🔄 ╤   82229a18-dbd5-44b7-8266-c892a369676a                                                            |                   |               |         |  |  |  |  |  |  |
|----------------------------------------------------------------------------------------------------|-------------------|---------------|---------|--|--|--|--|--|--|
| Plik Narzędzia główne Udostępnianie Widok                                                               |                   |               |         |  |  |  |  |  |  |
| ← → → ↑ 📙 « Windows (C:) → inetpub → naxiom → SystemRepositories → 82229a18-dbd5-44b7-8266-c892a369676a |                   |               |         |  |  |  |  |  |  |
| Nazwa                                                                                                   | Data modyfikacji  | Тур           | Rozmiar |  |  |  |  |  |  |
| 📊 default                                                                                               | 27 kwi 2023 14:11 | Folder plików |         |  |  |  |  |  |  |
| 📊 emails                                                                                                | 27 kwi 2023 14:11 | Folder plików |         |  |  |  |  |  |  |
| system                                                                                                  | 27 kwi 2023 14:11 | Folder plików |         |  |  |  |  |  |  |
|                                                                                                    |                   |               |         |  |  |  |  |  |  |

Domyślna struktura folderów dla plików zasobów

- Baza danych: tabela bazy danych, w której będą przechowywane pliki zasobów; kliknij przycisk Konfiguracja bazy danych i w wyświetlonym oknie określ parametry połączenia z bazą danych, analogicznie jak w kroku Pierwszy tenant — konfiguracja. Dodatkowo, wypełnij pole Nazwa tabeli repozytorium; jeśli tabela o podanej nazwie nie istnieje, zostanie utworzona.
- Wybrany folder: dowolny folder w systemie plików wskazany przez użytkownika; ta opcja jest dostępna tylko w przypadku aktualizacji witryny z niestandardowymi folderami repozytoriów.

| Instalator nAxiom         |                                         |                                                                                |                         | _                                                    | - □ >            |
|---------------------------|-----------------------------------------|--------------------------------------------------------------------------------|-------------------------|------------------------------------------------------|------------------|
| Sprawdzanie wymagań a     | aplikacji                               | Określ miejsce zapisu plików zasobów d                                         | lla pierwszego tenanta, | wybierając odpowiednią opcję.                        |                  |
| Konfiguracja serwera IIS  |                                         |                                                                                |                         |                                                      |                  |
| Konfiguracja ruchu wev    | nA Instalator n                         | Axiom - konfiguracja bazy danych                                               |                         |                                                      | × cne ustawienia |
| Rodzaj środowiska *       | Zdefiniuj połącze<br>Jeśli tabela repo: | enie z bazą danych repozytorium.<br>zytorium nie istnieje, zostanie utworzona. |                         |                                                      |                  |
| Wybór plików instalacyj   | Ustawienia ste                          | rownika                                                                        | Konfiguracja b          | azy danych                                           | -                |
| Tenant admin - konfigur   | Sterownik:                              | Microsoft SqlServer                                                            | Baza danych:            |                                                      |                  |
| Pierwszy tenant - konfig  | Konfiguracja s                          | erwera                                                                         |                         | Połącz do istniejącej bazy                           |                  |
| Pierwszy tenant - zasob   | Serwer:                                 | localhost                                                                      |                         | <ul> <li>Utwórz automatycznie bazę danych</li> </ul> |                  |
| Ustawienia schematów      |                                         |                                                                                | Dane autoryza           | cyjne                                                | -                |
| Ustawienia restrykcji ruc | Instancja:                              | SQLEXPRESS                                                                     | Liżytkownik:            |                                                      |                  |
| Instalacja aplikacji      |                                         | Użyj portu do połączenia                                                       | ozyatownat.             |                                                      |                  |
| Informacje poinstalacyjr  | Port:                                   | 1433                                                                           | Hasło:                  |                                                      |                  |
|                           |                                         |                                                                                |                         | 🗌 Wyświetlaj hasło                                   |                  |
|                           | Nazwa tabeli re                         | pozvtorium:                                                                    |                         | Testuj połączenie                                    |                  |
|                           |                                         |                                                                                |                         | Zapisz Anului                                        |                  |
| L                         |                                         |                                                                                |                         | - aprox - a and j                                    |                  |
|                           |                                         |                                                                                |                         |                                                      |                  |
| krok zależny od wprowac   | dzonei konfiguraci                      | J                                                                              |                         | << Wstecz                                            | Dalei >>         |

Konfiguracja repozytorium w bazie danych

 Zachowaj obecne ustawienia: opcja zaznaczona domyślnie w przypadku aktualizacji witryny nAxiom; nowe pozycje zasobów dodawane w przyszłych wersjach będą wymagały skonfigurowania lokalizacji podczas instalacji, pomimo że dla tych pozycji ta opcja będzie zaznaczona.

#### UWAGA

Zmiana lokalizacji zapisu plików w przypadku aktualizacji witryny wymaga ręcznego przeniesienia plików do nowej lokalizacji, ta procedura rodzi jednak ryzyko wystąpienia nieprzewidzianych błędów.

Po instalacji ustawienia lokalizacji zasobów są dostępne w następujących miejscach:

- baza danych repozytorium, patrz DANE > Źródła danych
- repozytoria załączników, wiadomości e-mail i bibliotek systemowych, patrz DANE > Repozytoria załączników
- pliki OCR i raporty Telerik, patrz TenantAdminSPA > Tenants list > Edit > Configuration > Settings > sekcja FileStorageConfiguration.

Dodatkowo w ustawieniach można wybierać repozytorium używane przez daną witrynę nAxiom dla szablonów e-mail i załączników pobranych z wiadomości e-mail, patrz SYSTEM > Ustawienia > Email > Repozytorium zapisu plików dla szablonów e-mail i Exchange - Repozytorium zapisu plików dla załączników pobieranych z wiadomości.

Zmiana repozytorium wiadomości e-mail w Instalatorze będzie się odnosić do repozytorium o nazwie Domyślne repozytorium wiadomości e-mail i po zmianie to repozytorium zostanie wybrane jako aktywne w ustawieniach.

#### WSKAZÓWKA

Maksymalny rozmiar załącznika w nAxiom zależy od parametru Maksymalna dozwolona długość zawartości (w bajtach) dostępnego w programie *Menedżer internetowych usług informacyjnych (IIS)*. Aby skonfigurować ten parametr, należy kliknąć dwukrotnie funkcję *Filtrowanie żądań*, a następnie kliknąć polecenie Edytuj ustawienia funkcji w menu z prawej strony. W wyświetlonym oknie dialogowym należy wpisać żądaną wartość parametru. Parametr można zdefiniować dla wszystkich witryn na poziomie serwera (hosta) lub indywidualnie dla każdej witryny.

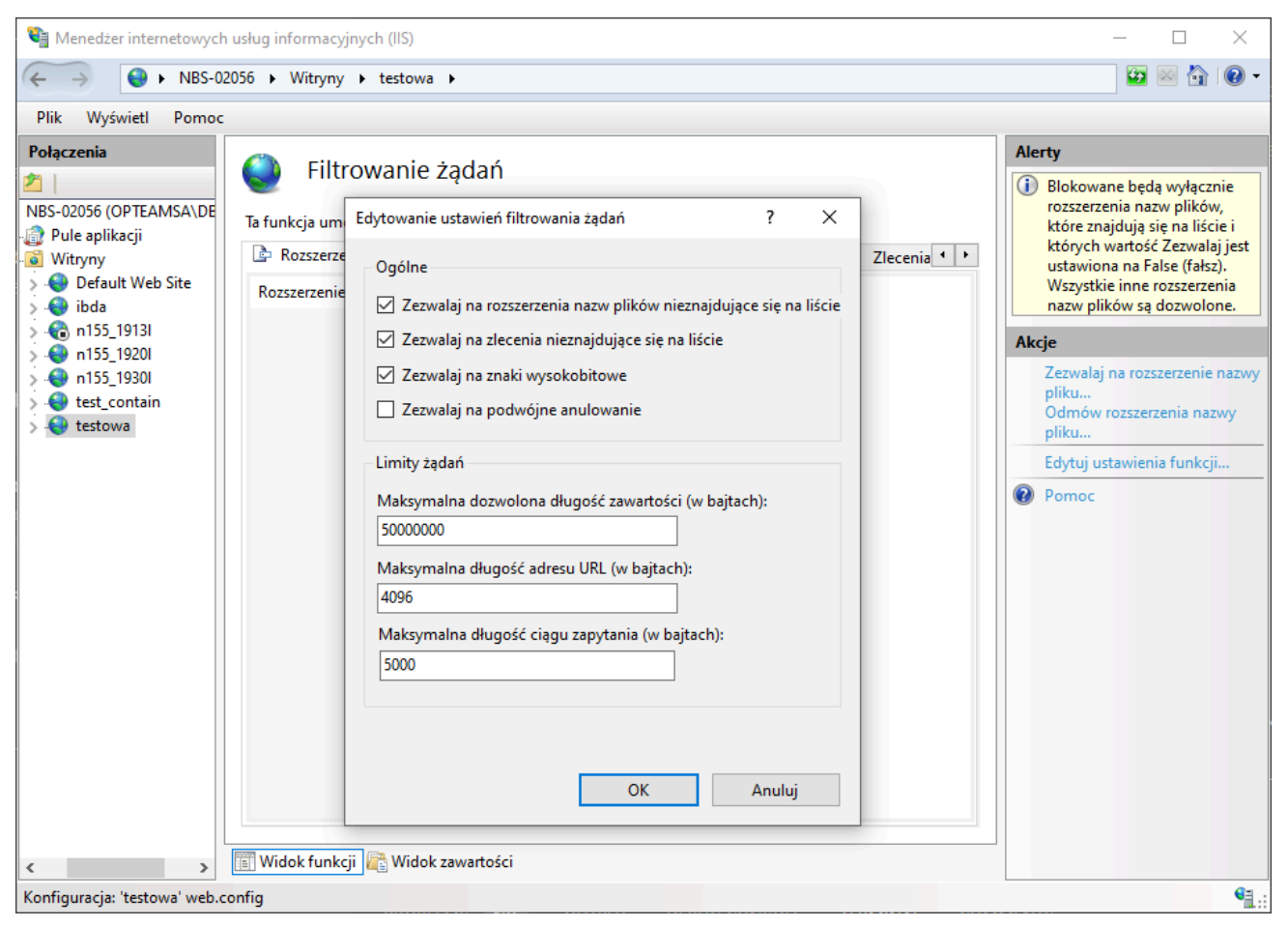

Ustawianie maks. wielkości załącznika w Menedżerze IIS

## 3.3.8. Ustawienia schematów

| ntalator nAxiom                                           |                                                                                                    |                                                                       |                                    | _        |            | ×    |
|-----------------------------------------------------------|----------------------------------------------------------------------------------------------------|-----------------------------------------------------------------------|------------------------------------|----------|------------|------|
| Sprawdzanie wymagań aplikacji<br>Konfiguracja serwera IIS | Ustawienia schematów<br>Krok ten pozwala na ustawienie schematów dla t<br>Domyślnie schemat dla tabel biznesowych nie jes<br>ich po przecinku. | tabel systemowych oraz tabel bizr<br>st zawężony (*). Można jednak za | iesowych.<br>wezić dostępne schem: | aty popr | zez wypisa | anie |
| Konfiguracja ruchu wewnętrznego *                         |                                                                                                    |                                                                       |                                    |          |            |      |
| Rodzaj środowiska *                                       | Schemat dla tabel systemowych                                                                                                    | core                                                                  |                                    |          |            |      |
| Wybór plików instalacyjnych                               | Schemat dla tabel autoryzacyjnych                                                                                                    | auth                                                                  |                                    |          |            |      |
| Tenant admin - konfiguracja                               | Schematy dia tabel biznesowych                                                                                                    |                                                                       |                                    |          |            |      |
| Pierwszy tenant - konfiguracja *                          |                                                                                                    |                                                                       |                                    |          |            |      |
| Pierwszy tenant - zasoby systemu *                        |                                                                                                    |                                                                       |                                    |          |            |      |
| <u>Ustawienia schematów</u>                               |                                                                                                    |                                                                       |                                    |          |            |      |
| Ustawienia restrykcji ruchu na stronie                    |                                                                                                    |                                                                       |                                    |          |            |      |
| Instalacja aplikacji                                      |                                                                                                    |                                                                       |                                    |          |            |      |
| Informacje poinstalacyjne                                 |                                                                                                    |                                                                       |                                    |          |            |      |
|                                                           |                                                                                                    |                                                                       |                                    |          |            |      |
|                                                           |                                                                                                    |                                                                       |                                    |          |            |      |
|                                                           |                                                                                                    |                                                                       |                                    |          |            |      |
|                                                           |                                                                                                    |                                                                       |                                    |          |            |      |
|                                                           |                                                                                                    |                                                                       |                                    |          |            |      |
| krok zależny od wprowadzonej konfiguracji                 |                                                                                                    |                                                                       | << Wstecz                          |          | Dalej >>   |      |

#### Ustawienia schematów

W tym kroku można określić nazwę schematu dla tabel systemowych i biznesowych. Domyślna nazwa schematu dla tabel systemowych to *core*. Podczas tworzenia tabel biznesowych użytkownik musi wybrać nazwę schematu tabeli z listy. Na tej liście będą dostępne schematy, które zostaną określone w tym miejscu. Wpisz w to pole nazwy schematów, rozdzielając je przecinkami, na przykład:

eod, hr, prod

Kliknij przycisk Dalej.

#### UWAGA

W celu uniknięcia ewentualnych problemów z migracją aplikacji między środowiskami nAxiom zaleca się używanie domyślnych ustawień schematów; domyślny schemat dla tabel użytkownika (biznesowych) to *dbo*.

## 3.3.9. Ustawienia restrykcji ruchu na stronie

| prawdzanie wymagan aplikacji           | Restrykcje ogranic | zające ruch sieci s | ą wymagane tylko dla nie  | ektórych aplikacji | , ograniczenia dla nich są już uzupełnione. |
|----------------------------------------|--------------------|---------------------|---------------------------|--------------------|---------------------------------------------|
| Konfiguracja serwera IIS               | Miej na uwadze fa  | kt, że blokowanie a | adresów dla frontu blokuj | e również ruch w   | pozostałych aplikacjach.                    |
| íonfiguracja ruchu wewnętrznego *      | front              |                     | 1                         | Nowa restrykcja    |                                             |
| Rodzaj środowiska *                    | Aplikacja          | IP                  | Maska                     | Тур                | Anlikania.                                  |
| Vybór plików instalacyinych            | front              |                     | 255 255 255 255           | Zezwalai           | Apiiracja.                                  |
| .,,,,,,,                               | admin              | •                   | 255 255 255 255           | Zezwalaj           |                                             |
| enant admin - konfiguracja             | workflow           | •                   | 255,255,255,255           | Zezwalaj           | Advert ID:                                  |
|                                        | api                | •                   | 255.255.255.255           | Zezwalaj           | Adres IP:                                   |
| ierwszy tenant - konfiguracja -        | auth               | •                   | 255.255.255.255           | Zezwalaj           | *                                           |
| ienwezu tenant - zaenhu evetemu *      | tenantsapi         | •                   | 255.255.255.255           | Zezwalaj           |                                             |
| consequencial and a second             | tenantsadmin       | •                   | 255.255.255.255           | Zezwalaj           | 🔄 Definiuj maskę dla zakresu IP             |
| lstawienia schematów                   | crystal            | •                   | 255.255.255.255           | Blokuj             | Maska:                                      |
|                                        | crystal            | 127.0.0.1           | 255.255.255.255           | Zezwalaj           |                                             |
| Jstawienia restrykcji ruchu na stronie | taskservice        | •                   | 255.255.255.255           | Blokuj             | 255.255.255.255                             |
|                                        | taskservice        | 127.0.0.1           | 255.255.255.255           | Zezwalaj           | Terretor                                    |
| nstalacja aplikacji                    | publicapi          | •                   | 255.255.255.255           | Zezwalaj           | Typ restrykcji:                             |
| nformacie poinstalacvine               | syncfusion         | •                   | 255.255.255.255           | Blokuj             | Zezwalaj                                    |
|                                        | syncfusion         | 127.0.0.1           | 255.255.255.255           | Zezwalaj           |                                             |
|                                        | reportsapi         | •                   | 255.255.255.255           | Zezwalaj           | Usuń restrykcję                             |
|                                        | mobileapi          | •                   | 255.255.255.255           | Zezwalaj           |                                             |
|                                        | docapi             | •                   | 255.255.255.255           | Zezwalaj           |                                             |
|                                        |                    |                     |                           |                    | _                                           |
|                                        |                    |                     |                           |                    | _                                           |
|                                        |                    |                     |                           |                    |                                             |
|                                        |                    |                     |                           |                    |                                             |
|                                        |                    |                     |                           |                    |                                             |

#### Blokowanie adresów IP

W tym kroku można ograniczyć adresy IP, które będą miały dostęp do poszczególnych komponentów (aplikacji) platformy. W tym celu należy zaznaczyć komponent, wpisać adres IP i ewentualnie maskę, oraz określić typ ograniczenia (zezwalaj, Blokuj). Zdefiniowaną restrykcję można usunąć przyciskiem Usuń restrykcję. W instalacji lokalnej ten krok można pominąć.

| prawdzanie wymagań aplikacii          | Ten krok umożliwia                       | a restrykcję adresó                      | w które mogą przeglądao                              | ć stronę.                               |                                                                              |
|---------------------------------------|------------------------------------------|------------------------------------------|------------------------------------------------------|-----------------------------------------|------------------------------------------------------------------------------|
|                                       | Restrykcje ogranic<br>Należy jednak spra | zające ruch sieci s<br>awdzić poprawność | ą wymagane tylko dla ni<br>ś wykrytych ustawień i ey | ektórych aplikacji<br>wentualnie zmieni | , ograniczenia dla nich są już uzupełnione.<br>ć je według własnych upodobań |
| ionfiguracja serwera IIS              | Miej na uwadze fa                        | kt, że blokowanie a                      | adresów dla frontu blokuj                            | je również ruch w                       | pozostałych aplikacjach.                                                     |
| onfiguracja ruchu wewnętrznego *      | front                                    |                                          |                                                      | Nowa restrykcja                         | 1                                                                            |
| lodzaj środowiska *                   | Antilumeria                              | ID                                       | Maska                                                | Tre                                     | ]                                                                            |
|                                       | Аріікасја                                | IF                                       | Maska                                                | тур                                     | Aplikacja:                                                                   |
| Vybór plików instalacyjnych           | front                                    | •                                        | 255.255.255.255                                      | Zezwalaj                                | арі                                                                          |
| enant admin - konfiguracia            | admin                                    |                                          | 255.255.255.255                                      | Zezwalaj                                |                                                                              |
| chant damin' Koningaracja             | workflow                                 |                                          | 255.255.255.255                                      | Zezwalaj                                | Adres IP:                                                                    |
| ierwszy tenant - konfiguracja *       | api                                      |                                          | 255.255.255.255                                      | Zezwalaj                                | •                                                                            |
|                                       | auth                                     | -                                        | 255.255.255.255                                      | Zezwalaj                                |                                                                              |
| ierwszy tenant - zasoby systemu *     | tenantsapi                               |                                          | 255.255.255.255                                      | Zezwalaj                                | Definiuj maskę dla zakresu IP                                                |
|                                       | tenantsadmin                             |                                          | 255.255.255.255                                      | Zezwalaj                                |                                                                              |
| stawienia schematow                   | crystal                                  | 107.0.0.1                                | 200.200.200.200                                      | Biokuj                                  | Maska:                                                                       |
| stawienia restrykcii ruchu na stronie | crystal                                  | 127.0.0.1                                | 200.200.200.200                                      | Zezwalaj                                | 255.255.255.255                                                              |
|                                       | taskservice                              | 127.0.0.1                                | 200.200.200.200                                      | Zazwalaj                                | _                                                                            |
| stalacja aplikacji                    | nublicani                                | •                                        | 255.255.255.255                                      | Zezwalaj                                | Typ restrykcji:                                                              |
|                                       | syncfusion                               |                                          | 255 255 255 255                                      | Blokui                                  | Zezwalaj                                                                     |
| omacje poinstalacyjne                 | syncfusion                               | 127.0.0.1                                | 255 255 255 255                                      | Zezwalaj                                | Blokui                                                                       |
|                                       | reportsani                               | *                                        | 255 255 255 255                                      | Zezwalaj                                | Zezwalaj                                                                     |
|                                       | mobileapi                                |                                          | 255 255 255 255                                      | Zezwalaj                                |                                                                              |
|                                       | docapi                                   | •                                        | 255.255.255.255                                      | Zezwalaj                                |                                                                              |
|                                       |                                          |                                          |                                                      | ,                                       |                                                                              |
|                                       |                                          |                                          |                                                      |                                         |                                                                              |
|                                       |                                          |                                          |                                                      |                                         |                                                                              |
|                                       |                                          |                                          |                                                      |                                         |                                                                              |
|                                       |                                          |                                          |                                                      |                                         |                                                                              |
|                                       |                                          |                                          |                                                      |                                         |                                                                              |

Wybór typu restrykcji

Kliknij przycisk Instaluj.

## 3.3.10. Instalacja aplikacji

W tym kroku program instalacyjny instaluje platformę nAxiom zgodnie z wybranymi ustawieniami. Po pomyślnej instalacji wyświetlany jest komunikat.

| aA Instalator nAxiom                                      |                                                                                                    | ×                                                                                                    |
|-----------------------------------------------------------|----------------------------------------------------------------------------------------------------|----------------------------------------------------------------------------------------------------|
| Sprawdzanie wymagań aplikacji<br>Konfiguracja serwera IIS | Proces instalacji w zależności od mocy obliczeniowej komputera<br>Aplikacja tworzy lub aktualizuje witryny na zainstalowanym wcze<br>Po konfiguracji IIS do utworzonych folderów kopiowane są pliki<br>Zaraz po zakończeniu instalacji wyskoczy komunikat z informac<br>Poniżei znaiduja sie logi przedstawiające przebieg procesu insta                                                     | a może trochę potrwać.<br>eśniej serwerze IIS (Internet Information Services).<br>z wskazanych wcześniej paczek isntalacyjnych.<br>cją o poprawnym zainstalowaniu aplikacji.<br>lacii. |
| Konfiguracja ruchu wewnętrznego *                         | · · · · · ·                                                                                                    |                                                                                                    |
| Rodzaj środowiska *                                       | Logi instalatora:                                                                                                    | Logi operacji na plikach:<br>Oczekiwanie                                                                                                    |
| Wybór plików instalacyjnych                               | Zatrzymywanie witryny przed instalacją ok<br>Konfigurowanie IIS                                                                                                    | Instalacja aplikacji front<br>Instalacja aplikacji admin                                                                                                    |
| Tenant admin - konfiguracja                               | Aplikacja o podanej nazwie nie została znaleziona<br>Dodawanie nowej witrwy w IIS ok                                                                                                    | Instalacja aplikacji worktiow<br>Instalacja aplikacji api<br>Instalacja aplikacji auth                                                                                                 |
| Pierwszy tenant - konfiguracja *                          | Konfiguracja IJS zakończona<br>Konfiguracja a                                                                                                    | Instalacia anlikacii tenantsani<br>X                                                                                                    |
| Pierwszy tenant - zasoby systemu *                        | Wyszukiwanie<br>Brak puli aplik                                                                                                    |                                                                                                    |
| Ustawienia schematów                                      | Zapisywanie z<br>Tworzenie fol<br>Tworzenie nol<br>Tworzenie nol<br>Przejść do kolejnego kroku                                                                                                    | poprawnie. Możesz teraz                                                                                                    |
| Ustawienia restrykcji ruchu na stronie                    | Ustawianie pu<br>Konfiguracja a                                                                                                    |                                                                                                    |
| Instalacja aplikacji                                      | Wyszukiwanie<br>Brak puli aplik                                                                                                    | ок                                                                                                    |
| Informacje poinstalacyjne                                 | Zapisywania 1<br>Tworzenie folderu podaplikacji admin ok<br>Tworzenie nowej aplikacji admin<br>Ustawianie puli aplikacji ok<br>Konfiguracja aplikacji workflow<br>Wyszukiwanie puli aplikacji o nazwie naxiom.naxiom.workflow<br>Zapisywanie zmian w pulach aplikacji ok<br>Tworzenie folderu podaplikacji workflow ok<br>Tworzenie nowej aplikacji workflow<br>Ustawianie nuli anlikacji ok |                                                                                                    |
| * krok zależny od wprowadzonej konfiguracj                | i                                                                                                    | << Wstecz Dalej >>                                                                                                    |

Pomyślna instalacja platformy nAxiom

Kliknij przycisk ок, a następnie kliknij przycisk Dalej.

#### WSKAZÓWKA

W przypadku aktualizacji nAxiom program instalacyjny zachowuje wszystkie foldery użytkownika utworzone bezpośrednio w folderze instalacyjnym witryny podanym w drugim kroku instalacji. Foldery użytkownika utworzone w podfolderach poszczególnych komponentów zostaną nadpisane. Instalator zachowuje także ustawienia użytkownika w plikach konfiguracyjnych.

## 3.3.11. Informacje poinstalacyjne

W tym kroku wyświetlane są adresy stron poszczególnych komponentów platformy.

| nstalator nAxiom                           |                                  |                                                                                                    | - 🗆 X                                                                                                    |
|--------------------------------------------|----------------------------------|----------------------------------------------------------------------------------------------------|----------------------------------------------------------------------------------------------------|
| Sprawdzanie wymagań aplikacji              | Gratulacje, two                  | ja aplikacja została zainstalowana poprawnie!                                                                         |                                                                                                    |
| Konfiguracja serwera IIS                   | Możesz już rozj<br>Dziekujemy za | począć swoją przygodę z konfiguratorem, lub kontynuować l<br>zaufania i wybranie marki pówiom, życzac samych sukcesów | korzystanie z istniejących witryn.                                                                                                    |
| Konfiguracja ruchu wewnętrznego *          | Dziękujemy zu                    |                                                                                                    |                                                                                                    |
| Rodzaj środowiska *                        | Możesz otworz                    | yć strony pod adresami:                                                                                               |                                                                                                    |
| Wybór plików instalacyjnych                | Nazwa                            | Opis                                                                                                    | Adres                                                                                                    |
| Tenant admin - konfiguracja                | front                            | Główna strona internetowa<br>Panel administratora anlikaciji                                                          | https://localhost/front<br>https://localhost/admin                                                                                                    |
| Pierwszy tenant - konfiguracja *           | workflow                         | Aplikacja pozwalająca na graficzne tworzenie przejść d                                                                | https://localhost/workflow                                                                                                    |
| Pierwszy tenant - zasoby systemu *         | api<br>auth                      | Interfejs programistyczny<br>Panel autoryzacyjny                                                                      | https://localhost/back<br>https://localhost                                                                                                    |
| Ustawienia schematów                       | tenantsapi<br>tenantsadmin       | Interfejs programistyczny do zarządzania tenantami<br>Aplikacja do zarządzania tenantami                              | https://localhost/tenantsapi<br>https://localhost/tenantsadmin                                                                                                    |
| Ustawienia restrykcji ruchu na stronie     | crystal                          | Generator raportów poprzez oprogramowanie Crystal R                                                                   | https://localhost/crystal                                                                                                    |
| Instalacja aplikacji                       | publicapi                        | Publiczny interfejs programistyczny                                                                                   | arządzania tenantami https://localhost/tenantsadmin<br>ottów poprzez oprogramowanie Crystal R https://localhost/crystal<br>ujący odłożone w czasie zadania https://localhost/taskservice<br>rfejs programistyczny https://localhost/publicapi |
| Informacie poinstalacvine                  | syncfusion<br>reportsapi         | Interfejs programistyczny do konwertowania plików pdf<br>Moduł raportów                                               | https://localhost/syncfusion<br>https://localhost/reportsapi                                                                                                    |
|                                            | mobileapi                        | Interfejs programistyczny dla aplikacji mobilnej                                                                      | https://localhost/mobileapi                                                                                                    |
|                                            | docpdf                           | Dokumentacja - pdf                                                                                                    | C:\inetpub\naxiom\DocApi\docpdf                                                                                                    |
|                                            |                                  |                                                                                                    |                                                                                                    |
|                                            |                                  |                                                                                                    |                                                                                                    |
|                                            |                                  |                                                                                                    |                                                                                                    |
|                                            |                                  |                                                                                                    |                                                                                                    |
| * krok zależny od wprowadzonej konfiguracj | į                                |                                                                                                    | << Wstecz Zakończ                                                                                                    |

Adresy stron komponentów platformy

Kliknij przycisk zakończ. Nastąpi powrót do głównego okna instalacyjnego.

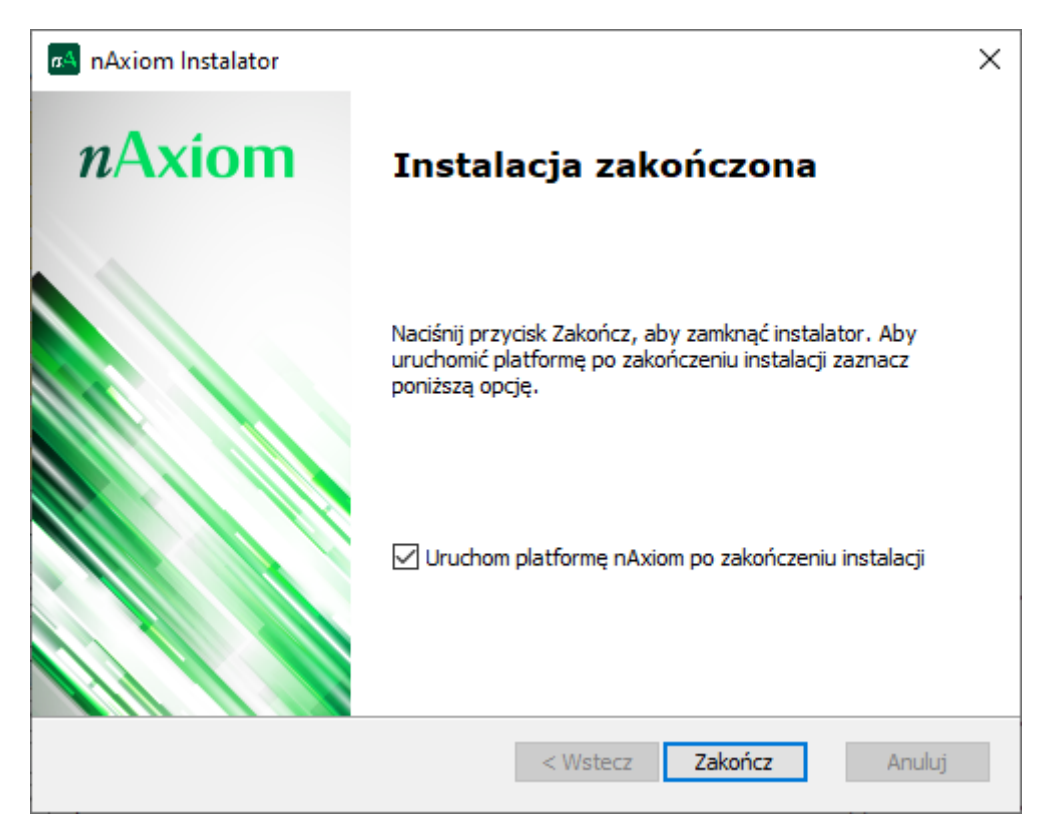

Instalacja zakończona

#### UWAGA

W przypadku witryny instalowanej w trybie zaawansowanym można przed jej pierwszym uruchomieniem umieścić plik licencji w folderze *folderInstalacyjnyWitryny\api\ InstallationConfiguration*, aby został wczytany automatycznie, w przeciwnym razie należy zaimportować plik licencji po zalogowaniu się do witryny na konto konsultanta; patrz Import licencji.

# 4. Witryna nAxiom w na serwerze IIS

Po zainstalowaniu witryny w systemie Windows można nią zarządzać w programie **Menedżer internetowych usług informacyjnych (IIS)**, w tym zatrzymywać i restartować całą witrynę lub indywidualne pule aplikacji oraz zmieniać ich ustawienia, jeśli będzie to potrzebne.

Witryna nAxiom w Menedżerze IIS, po lewej lista serwisów witryny, w środku lista pul aplikacji

Instalator konfiguruje ustawienia domyślne serwisów nAxiom wymagane do poprawnego działania. Między innymi włącza opcję wstępnego ładowania (menu kontekstowe indywidualnego serwisu > Zarządzaj aplikacją > Ustawienia zaawansowane > Włączono wstępne ładowanie = true) dla niektórych serwisów, aby po restarcie witryny lub serwisu oczekiwanie na uruchomienie nie powodowało przekroczenia limitów czasu. Te serwisy to:

- api (back),
- ocrapi,
- publicapi,
- reportsapi,
- tenantsapi,
- taskservice

# 5. Pierwsze logowanie

W celu sprawdzenia instalacji wpisz w przeglądarce adres <a href="https://localhost\*:nrPortu">https://localhost\*:nrPortu\*</a> (standardowy numer portu 443 można pominąć). Powinna zostać wyświetlona strona logowania jak na poniższej ilustracji.

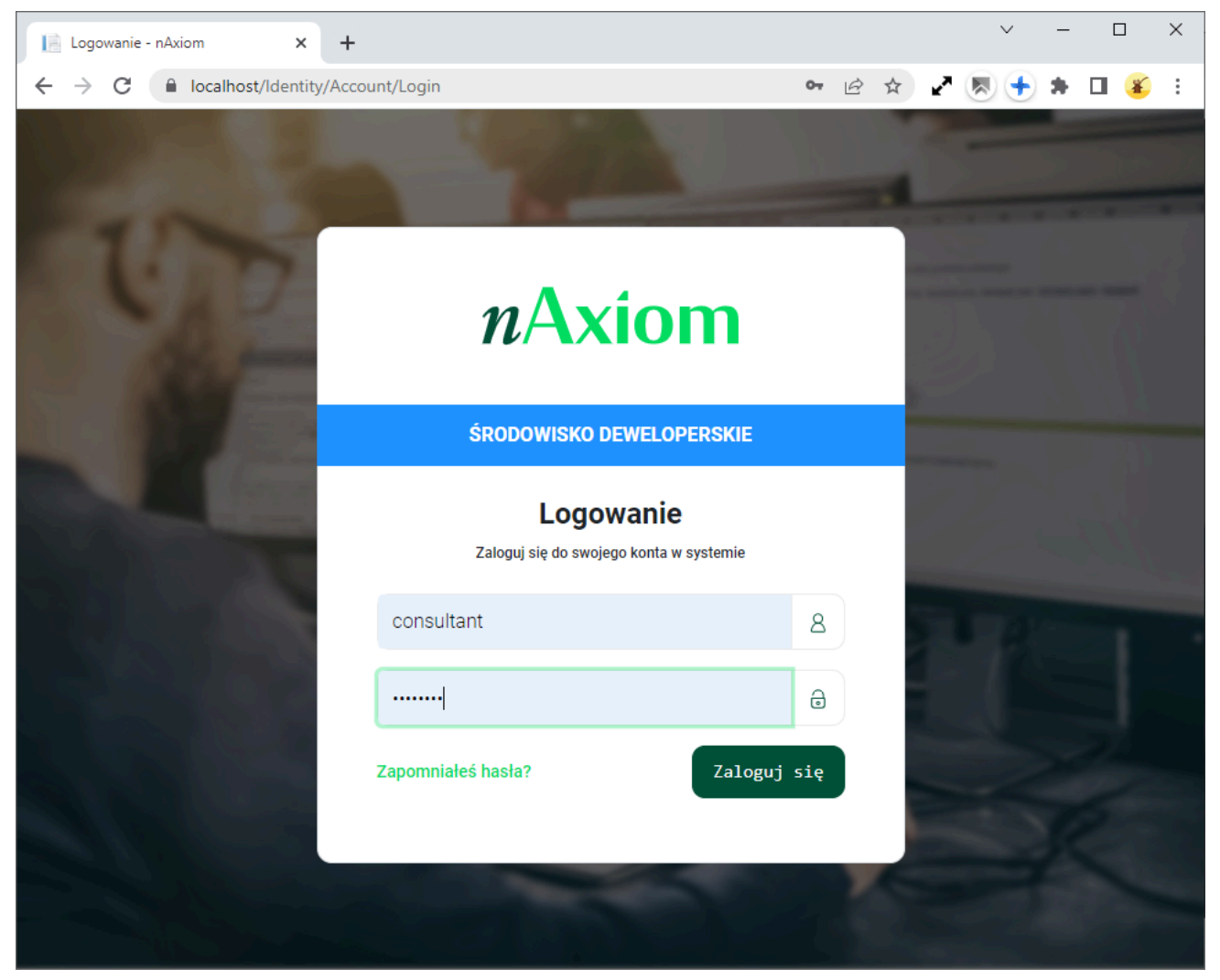

Strona logowania do platformy nAxiom

W środowisku nAxiom są cztery predefiniowane konta użytkownika:

#### Superadministrator uprawnień

login: superuser, hasło: !Q2w3e4r%T

To konto pozwala wyznaczać administratorów uprawnień w modelu PBA.

#### Administrator

login: admin, hasło: !Q2w3e4r

Korzystając z tego konta można logować się do aplikacji *FrontSPA* (*front office*) i zarządzać użytkownikami, w tym nadawać im uprawnienia z obszaru zarządzania użytkownikami.

#### Konsultant

login: consultant, hasło: !Q2w3e4r

Konsultant loguje się do aplikacji *AdminSPA* (*back office*), w której buduje aplikacje biznesowe. Konsultant może także wyznaczać innych konsultantów, to jest przyznawać użytkownikom uprawnienia z obszaru globalnych uprawnień aplikacji.

#### Administrator tenantów

login: tenantsadmin, hasło: !Q2w3e4r%T

Administrator tenantów loguje się do aplikacji *TenantAdminSPA* (*https://localhost/ tenantsadmin/*), w której może dodawać i usuwać tenantów oraz konfigurować ich ustawienia.

Uruchamiając witrynę nAxiom po raz pierwszy, należy zalogować się na konto *consultant* i wczytać ważny plik licencji.

## 5.1. IMPORT LICENCJI

Nowa witryna zainstalowana w trybie zaawansowanym wymaga po zalogowaniu wczytania pliku licencji. W aplikacji *AdminSPA* jest dostępne tylko polecenie Licencjonowanie na panelu menu z lewej strony.

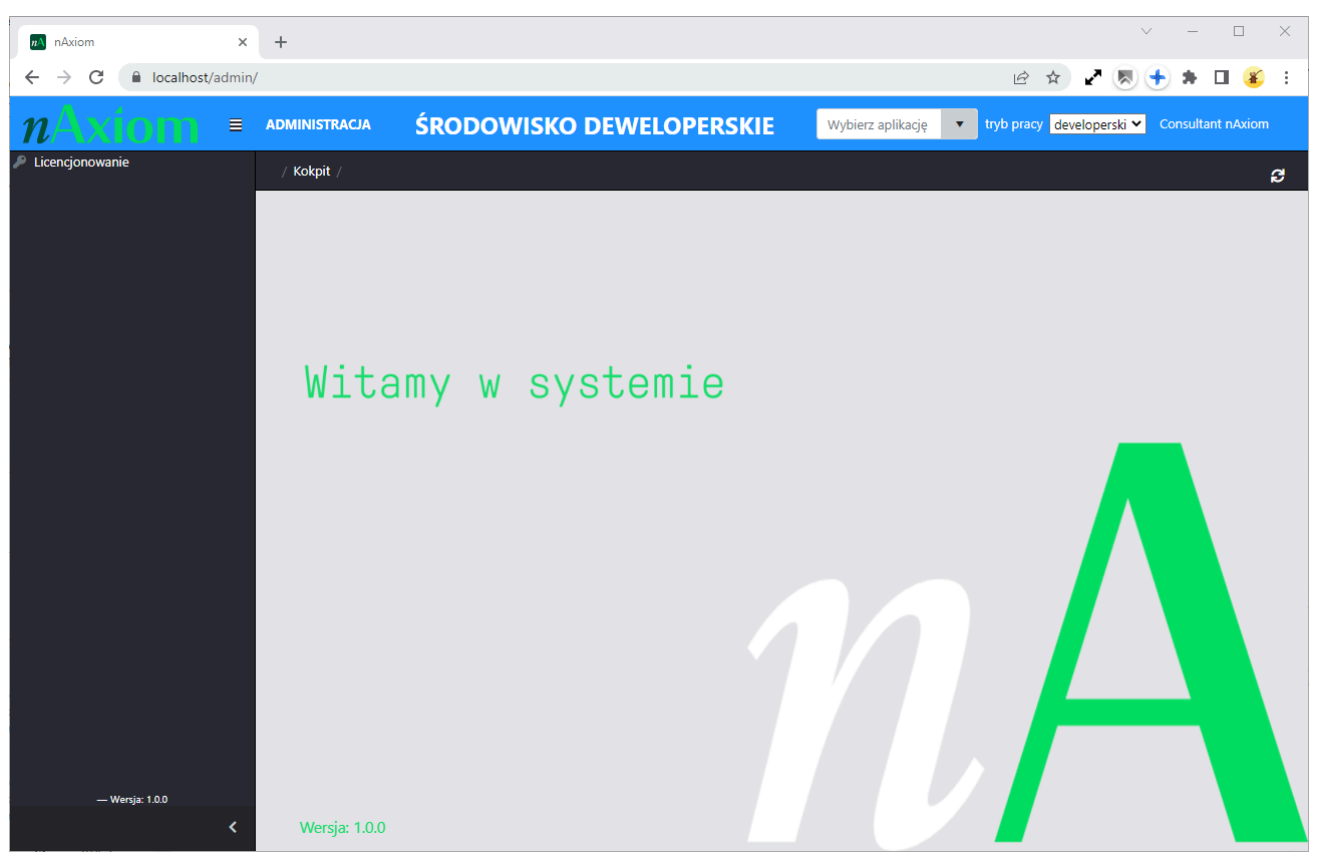

"Puste" menu aplikacji AdminSPA

Po kliknięciu polecenia wyświetlana jest strona licencje, na której wszystkie pozycje są nieaktywne. Kliknij przycisk Importuj plik licencji wskaż położenie pliku licencji.

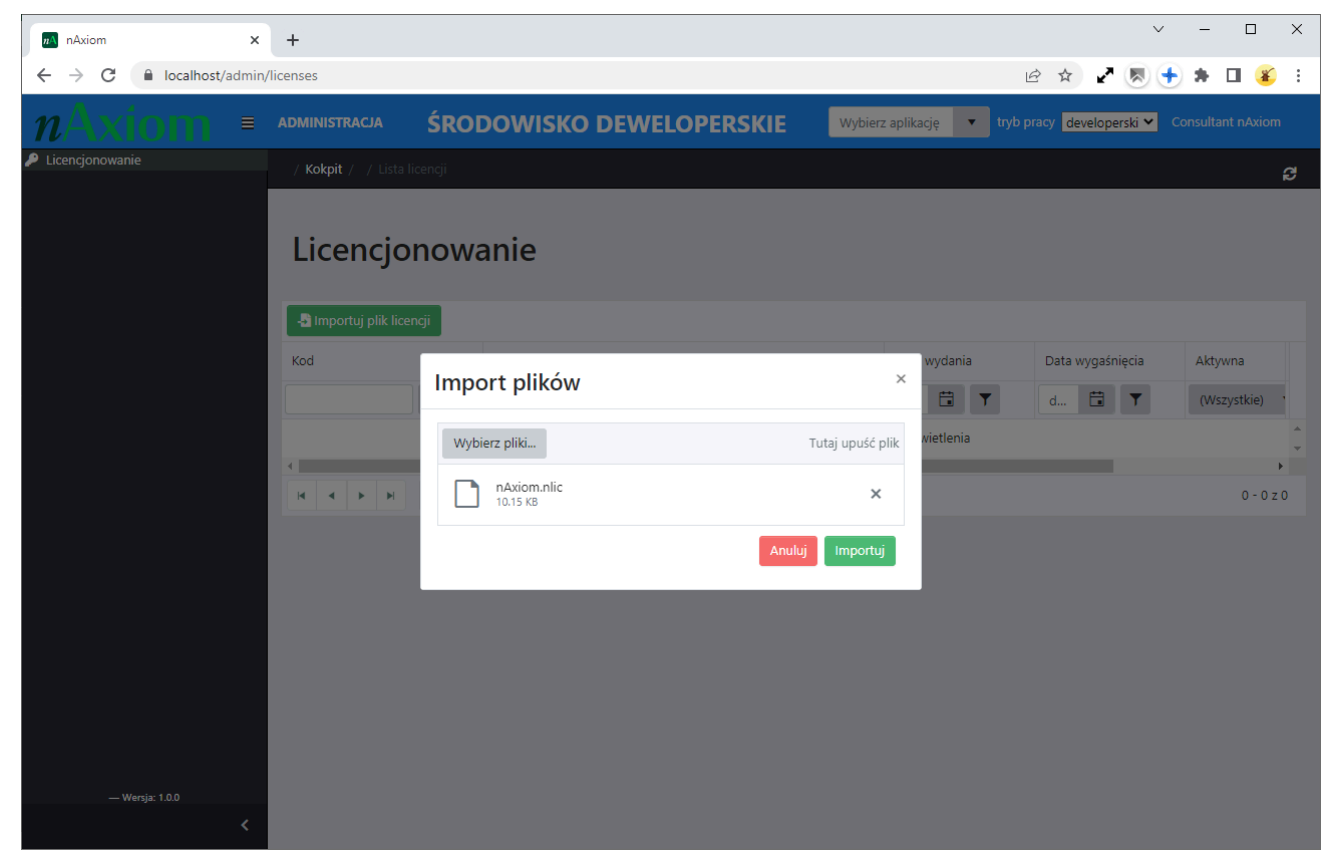

Import pliku licencji

Kliknij przycisk Importuj. Tabela z indywidualnymi pozycjami licencji zostanie zaktualizowana. W kolumnie Data wygaśnięcia można sprawdzić okres ważności licencji. Jednocześnie odblokowane zostały polecenia menu głównego.

| +                           |                                                                                                    |                                                                                                    | $\checkmark$                                                                                                    | - 🗆 X                                                                                                    |
|-----------------------------|----------------------------------------------------------------------------------------------------|----------------------------------------------------------------------------------------------------|----------------------------------------------------------------------------------------------------|----------------------------------------------------------------------------------------------------|
| /licenses                   |                                                                                                    | 4                                                                                                    | 3 🖈 🖍 💌 🕈                                                                                                    | * 🗆 💰 :                                                                                                    |
| administracja ŚRO           |                                                                                                    | z aplikację 🔹 tryb p                                                                                                    | racy developerski 🗙 Co                                                                                                    | onsultant nAxiom                                                                                                    |
| / Kokpit / / Lista licencji |                                                                                                    |                                                                                                    |                                                                                                    | ទ                                                                                                    |
| Licencjonow                 | anie                                                                                                    |                                                                                                    | Nazwa klienta                                                                                                    | : nAxiom                                                                                                    |
| 📲 Importuj plik licencji    |                                                                                                    |                                                                                                    |                                                                                                    |                                                                                                    |
| Kod                         | Opis                                                                                                    | Data wydania                                                                                                    | Data wygaśnięcia                                                                                                    | Aktywna                                                                                                    |
| T                           | T                                                                                                    | m 🛱 🝸                                                                                                    | d 🖬 🝸                                                                                                    | (Wszystkie)                                                                                                    |
| BASE                        | Podstawowe funkcjonalności systemu                                                                                                    | 04.25.2022                                                                                                    | bezterminowo                                                                                                    | Tak                                                                                                    |
| LOAD_BAL                    | Funkcjonalność rozkładania ruchu pomiędzy serwery aplikacji                                                                                                    | 04.25.2022                                                                                                    | bezterminowo                                                                                                    | Tak                                                                                                    |
| OCR                         | Podstawowe funkcjonalności modułu OCR (rozpoznawanie<br>warstwy tekstowej) dla 25 000 dokumentów/miesiąc                                                                                                    | 04.25.2022                                                                                                    | bezterminowo                                                                                                    | Tak                                                                                                    |
| OCR_PLUS                    | Tworzenie i rozpoznawanie szablonów dokumentów do akcji OCR<br>dla 25 000 dokumentów/miesiąc                                                                                                    | 04.25.2022                                                                                                    | bezterminowo                                                                                                    | Tak                                                                                                    |
| USER_ADMIN                  | Dopuszczalna liczba wszystkich użytkowników o roli systemowej<br>Administrator                                                                                                    | 04.25.2022                                                                                                    | bezterminowo                                                                                                    | Tak                                                                                                    |
| USER_CLIENT                 | Dopuszczalna liczba wszystkich użytkowników o roli systemowej<br>Klient                                                                                                    | 04.25.2022                                                                                                    | bezterminowo                                                                                                    | Tak                                                                                                    |
| USER_CONSULTANT             | Dopuszczalna liczba wszystkich użytkowników o roli systemowej<br>Konsultant                                                                                                    | 04.25.2022                                                                                                    | bezterminowo                                                                                                    | Tak                                                                                                    |
| USER_SIMPLE_CLIENT          | Dopuszczalna liczba wszystkich użytkowników o roli systemowej<br>Klient uproszoczny                                                                                                    | 04.25.2022                                                                                                    | bezterminowo                                                                                                    | Tak                                                                                                    |
|                             | +         //icenses         ADMINISTRACJA       ŚROI         / Kokpit / / Lists licengi         / Licencjonowa         BASE         LOAD_BAL         OCR         OCR,PLUS         USER_ADMIN         USER_CLIENT         USER_SIMPLE_CLIENT | +         Nicenses         ADMINISTRACIA       ŚRODOWISKO DEWELOPERSKIE       Wybier         / Kokpit / / Lista licencji       Wybier         / Licencjonowanie       Vicencji       Vicencji         Kod       Opis       Vicencji         BASE       Podstawowe funkcjonalności systemu       Vicencji         LOAD_BAL       Funkcjonalnośći rozkładania ruchu pomiędzy serwery aplikacji       OCR         OCR       Podstawowe funkcjonalności modułu OCR (rozpoznawanie warstwy tekstowej) dla 25 000 dokumentów/miesiąc       OCR         USER_ADMIN       Dopuszczalna liczba wszystkich użytkowników o roli systemowej Klient       Dopuszczalna liczba wszystkich użytkowników o roli systemowej Klient         USER_CONSULTANT       Dopuszczalna liczba wszystkich użytkowników o roli systemowej Klient       Dopuszczalna liczba wszystkich użytkowników o roli systemowej Klient         USER_SIMPLE_CLIENT       Dopuszczalna liczba wszystkich użytkowników o roli systemowej Klient | +       Ilicenses       Itel         ADMINISTRACJA       ŚRODOWISKO DEWELOPERSKIE       Wybierz aplikacje • tyb p         / Kokpit / / Lista licencji       Importuj plik licencji       Importuj plik licencji         Kod       Opis       Data wydania         MASE       Podstawowe funkcjonalności systemu       04:25:2022         LOAD_BAL       Funkcjonalność rozkładania ruchu pomiędzy serwery aplikacji       04:25:2022         OCR       Podstawowe funkcjonalności modułu OCR (rozpoznawanie<br>warstwy tekstowej) dla 25 000 dokumentów/miesiąc       04:25:2022         OCR, PLUS       Tworzenie i rozpoznawanie szablorów dokumentów do akcji OCR<br>dla 25 000 dokumentów/miesiąc       04:25:2022         USER_ADMIN       Dopuszczalna liczba wszystkich użytkowników o roli systemowej<br>Klient uproszorzny       04:25:2022         USER_CONSULTANT       Dopuszczalna liczba wszystkich użytkowników o roli systemowej<br>Klient uproszorzny       04:25:2022 | +       Image: Standard Standard St |

#### Aktywna licencja

# 6. Instalacja kolejnych witryn nAxiom

Na jednym komputerze można zainstalować wiele witryn nAxiom (w tym w różnych wersjach). Każda witryna musi mieć własną nazwę witryny, własny folder instalacyjny i własny numer portu w adresie. Każda witryna ma także osobną bazę danych tenantów.

W celu zainstalowania kolejnej witryny należy uruchomić program instalacyjny. W przypadku wykrycia więcej niż jednej witryny w danym środowisku, możliwa będzie tylko instalacja w trybie zaawansowanym. Użytkownik będzie mógł wtedy zdecydować, czy chce zaktualizować jedną z zainstalowanych witryn, czy zainstalować nową.

Jeśli w środowisku jest tylko jedna witryna instalowana w trybie szybkiej instalacji, użytkownik będzie mógł wybrać jej aktualizację w tym samym trybie lub tryb zaawansowanym, w którym będzie możliwe utworzenie nowej witryny.

# 7. Znane problemy — błąd uprawnień

Podczas testów instalatora stwierdzono możliwość wystąpienia pewnych problemów w rzadkich przypadkach określonej konfiguracji środowiska systemu Windows.

# 7.1. BŁĄD UPRAWNIEŃ

Ten błąd wystąpił podczas próby zainstalowania witryny naxiom w ścieżce *intepub\wwwroot* i wynikał z niestandardowych uprawnień do podfolderów w danym środowisku Windows.

| uracja (IS                                                          | ej wiuyny w<br>zakończor | ино ок<br>Ia                      | _                                            | Instalacia ar                         | nikacji crysta<br>Ilikacii taskservi | ce |
|---------------------------------------------------------------------|--------------------------|-----------------------------------|----------------------------------------------|---------------------------------------|--------------------------------------|----|
| uracja a<br>kiwanie<br>uli aplik<br>wanie z<br>anie fole<br>anie no | 3łąd                     | Wystąpił błą<br>list is not in ca | d podczas instalacji<br>anonical form and th | aplikacji: This a<br>erefore cannot b | ccess control<br>be modified.        | ×  |
| anie pu<br>uracja a<br>kiwanie<br>uli aplik<br>wanie z              | Pokaż s                  | zczegóły                          | Kopiuj do schowk                             | a                                     | ОК                                   |    |
| enie folo<br>enie no<br>anie pu<br>uracja a<br>kiwenie              | modified.                | ss control list i                 | s not in canonical to                        | orm and therefore                     | e cannot be                          |    |
| uli aplik<br>wanie z<br>enie folg                                   |                          |                                   |                                              |                                       |                                      | ~  |
| enie nowe                                                           | i aplikacji v            | vorkflow                          |                                              |                                       |                                      |    |

Błąd listy ACL

Błąd usunięto, używając poniższego polecenia w wierszu polecenia uruchomionym z uprawnieniami administratora:

```
icacls.exe "C:\inetpub\wwwroot" /reset /T /C /L /Q
```

# 7.2. PO POPRAWNEJ INSTALACJI WITRYNA NIE URUCHAMIA SIĘ

Jeśli pomimo poprawnej instalacji witryna nAxiom nie chce się uruchomić, przyczyną może być to, że użytkownik miał już w systemie zainstalowany pakiet .NET Hosting Bundle przed instalacją serwera IIS. W takim przypadku konieczne jest ponowne ręczne zainstalowanie tego pakietu zgodnie z instrukcjami podanymi w **Dodatku**.

# 8. Dodatek: samodzielna instalacja wymaganych składników i programów pomocniczych

W indywidualnych przypadkach użytkownik może samodzielnie instalować składniki niezbędne do uruchamiania witryny nAxiom.

## 8.1. PLATFORMA .NET FRAMEWORK 4.8

W systemie należy zainstalować platformę .NET Framework, która obejmuje środowisko uruchomieniowe i biblioteki klas. Instalator offline można pobrać ze strony: https://dotnet.microsoft.com/en-us/download/dotnet-framework/thank-you/net48-offlineinstaller

# 8.2. INTERNETOWE USŁUGI INFORMACYJNE (IIS)

Publikacja stron witryny nAxiom wymaga włączenia w systemie Windows komponentu Internetowe Usługi Informacyjne.

- 1. Uruchom aplet Funkcje systemu Windows.
- 2. Przewiń listę do pozycji Internetowe usługi informacyjne i rozwiń ją.
- 3. Zaznacz pola wyboru przy następujących składnikach:

Usługi WWW > Zabezpieczenia (wszystkie pozycje podrzędne)

- Usługi WWW > Funkcje tworzenia aplikacji > Strona serwera zawiera \*
- Usługi WWW > Funkcje tworzenia aplikacji > Inicjowanie aplikacji
- Usługi WWW > Funkcje wydajnościowe > Kompresja zawartości statycznej
- Usługi WWW > Kondycja i diagnostyka > Rejestrowanie HTTP
- Usługi WWW > Wspólne funkcje HTTP > Błędy HTTP
- Usługi WWW > Wspólne funkcje HTTP > Dokument domyślny
- Usługi WWW > Wspólne funkcje HTTP > Przeglądanie katalogów
- Usługi WWW > Wspólne funkcje HTTP > Zawartość statyczna
- Narzędzia zarządzania siecią Web > Konsola zarządzania usługami IIS
- 4. Kliknij przycisk ok. Jeśli to będzie konieczne, uruchom ponownie komputer.

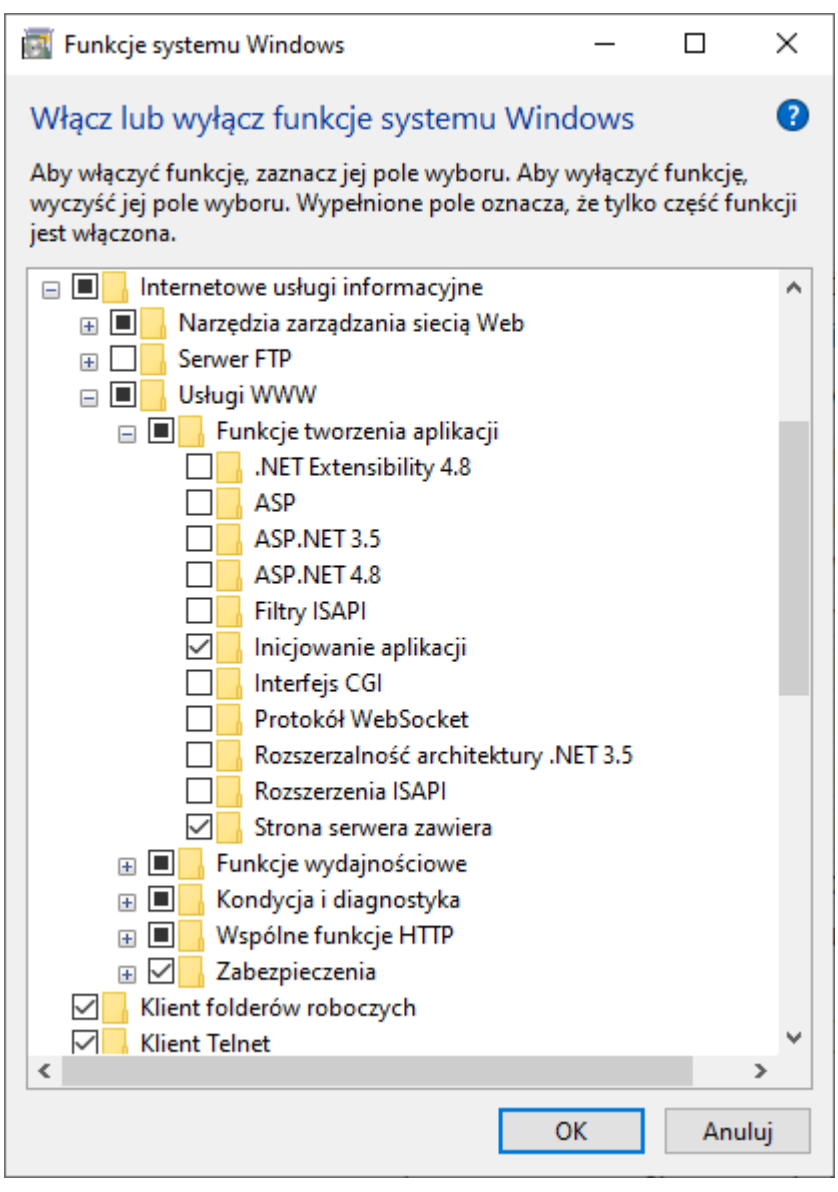

Konfiguracja IIS

\* Chodzi o dyrektywy Server-Side include (SSI)

## 8.3. CERTYFIKAT DLA SERWERA IIS

Od wersji 1.11 platforma nAxiom obsługuje tryb *multitenancy*. W tym trybie z witryny korzystają różne organizacje, których dane są przechowywane w różnych bazach danych. Każdy tenant łączy się z witryną nAxiom, używając podstawowego adresu URL z przedrostkiem konfigurowanym osobno dla każdego tenanta. Domyślnie pierwszy tenant powoływany podczas instalacji witryny nie ma definiowanego przedrostka, to jest używa podstawowego adresu witryny nAxiom definiowanego podczas instalacji.

Aby umożliwić połączenia *https* dla wielu tenantów wymagany jest certyfikat SSL typu *wildcard* **na poziomie bazowego adresu URL witryny nAxiom**. Ten adres jest określany w polu Host w kroku konfiguracji serwera IIS podczas instalacji i zapisywany w pliku *appsettings.json* serwisu *api*. Przykładowo:

| Adres bazowy        | Certyfikat dla                             |
|---------------------|--------------------------------------------|
| domena.com          | domena.com, *.domena.com                   |
| sub.domena.com      | sub.domena.com, *.sub.domena.com           |
| test.sub.domena.com | test.sub.domena.com, *.test.sub.domena.com |

W przypadku instalacji na komputerze lokalnym, konieczne jest wygenerowanie certyfikatu SSL typu *wildcard*. Nie można jednak tego zrobić dla domeny najwyższego poziomu jaką jest nazwa *localhost*. Z tego powodu należy w pliku *hosts* (*%windir%/system32/drivers/etc/hosts*) dodać wpisy dla nowej nazwy domeny zmapowanej na adres IP *127.0.0.1*. Na przykład:

| 127.0.0.1 | nax-deploy.local                    |
|-----------|-------------------------------------|
| 127.0.0.1 | <pre>tenant1.nax-deploy.local</pre> |
| 127.0.0.1 | <pre>tenant2.nax-deploy.local</pre> |

Wpisy z przedrostkiem *tenant*... definiują nazwy domenowe nAxiom do wykorzystania w środowisku z dwoma tenenatami (każdy tenant wymaga osobnego wpisu; przedrostki te są definiowane dla tenantów w aplikacji *TenantAdminSPA*).

Następnie można przystąpić do utworzenia certyfikatu:

- 1. Uruchom aplikację Power Shell jako administrator.
- 2. Użyj polecenia New-SelfSignedCertificate \* z podanymi parametrami:

```
New-SelfSignedCertificate `
   -DnsName "nax-deploy.local", "*.nax-deploy.local" `
   -FriendlyName "SSL nax-deploy.local" `
   -CertStoreLocation cert:\LocalMachine\My
```

 Uruchom przystawkę Zarządzaj certyfikatami komputerów (zachowaj ostrożność, omyłkowo może się zdarzyć uruchomienie przystawki Zarządzaj certyfikatami użytkowników) i sprawdź, czy w magazynie Osobisty znajduje się certyfikat naxdeploy.local.

| 🖷 certlm - [Certyfikaty — kompute                                                                                                    | r lokalny\Osobisty\Certyfikaty]                                                                                                    | - 🗆 >                                                                                                    | <                                                        |
|----------------------------------------------------------------------------------------------------|----------------------------------------------------------------------------------------------------|----------------------------------------------------------------------------------------------------|----------------------------------------------------------|
| Plik Akcja Widok Pomoc                                                                                                    |                                                                                                    |                                                                                                    |                                                          |
| 🗢 🔿 🙍 🖬 🖌 🖻                                                                                                    | 1 📑 🔽 🖬                                                                                                    |                                                                                                    |                                                          |
| Certyfikaty — komputer lokal<br>Certyfikaty<br>Certyfikaty<br>Certyfikaty<br>Certyfikaty<br>Certyfikaty<br>Certyfikaty niezedsiębiorstwa<br>Pośrednie urzędy certyfika<br>Certyfikaty niezaufane<br>Główne urzędy certyfikacj<br>Certyfikaty niezaufane<br>Główne urzędy certyfikacj<br>Certyfikaty niezaufane<br>Certyfikaty niezaufane<br>Certyfikaty n | Wystawiony dla<br>acmeincproxy<br>c71bb525-d9b3-4ed0-84a4-f6f1<br>c71bb525-d9b3-4ed0-84a4-f6f1<br>d73f7ed7-9173-4430-96df-92bc<br>d73f7ed7-9173-4430-96df-92bc<br>c-help<br>localhost<br>localhost<br>nax-deploy.local<br>NBS-02056. | Wystawiony przez<br>acmeincproxy<br>MS-Organization-P2P-Access [20<br>MS-Organization-Access<br>Microsoft Intune MDM Device CA<br>help<br>localhost<br>localhost<br>nax-deploy.local<br>test1900 | Da<br>11<br>28<br>21<br>24<br>26<br>26<br>27<br>29<br>21 |
| <                                                                                                    | K                                                                                                    |                                                                                                    | >                                                        |

Certyfikat nax-deploy.local w magazynie Osobisty

- 4. Zaznacz wiersz certyfikatu nax-deploy.local i z menu Akcja wybierz polecenie Kopiuj.
- 5. Przejdź do magazynu Zaufane główne urzędy certyfikacji i z menu Akcja wybierz polecenie Wklej.

#### UWAGA

Podanej wyżej nazwy witryny (*nax-deploy.local*) oraz wygenerowanego dla niej certyfikatu (*nax-deploy.local*) należy użyć w kroku Konfiguracja serwera IIS podczas instalacji zaawansowanej; aby witryna nAxiom działała w tej konfiguracji, konieczne jest także wybranie opcji Instalacja z dostępem zdalnym w tym samym kroku.

#### 8.3.1. Certyfikat dla localhost

Jeśli witryna nAxiom ma być używana tylko z jednym tenantem lub połączenia dla innych tenantów nie muszą być szyfrowane (np. w środowisku deweloperskim), można podczas instalacji pozostawić nazwę hosta *localhost* i użyć certyfikatu dla domeny *localhost*.

Taki certyfikat będzie również potrzebny, aby korzystać z szyfrowanych połączeń w ruchu wewnętrznym.

Procedura generowania takiego certyfikatu różni się od opisanej powyżej jedynie samym poleceniem, które może wyglądać następująco:

```
New-SelfSignedCertificate `
    -DnsName localhost `
    -FriendlyName "SSL localhost" `
    -CertStoreLocation cert:\LocalMachine\My
```

\* Więcej informacji na temat tego polecenia można znaleźć na stronie: https://docs.microsoft.com/en-us/powershell/module/pkiclient/newselfsignedcertificate?view=win10-ps.

## 8.4. ROZSZERZENIE IIS — URL REWRITE

Rozszerzenie serwera IIS URL Rewrite (*pol. Ponowne zapisywanie adresów URL*) jest potrzebne do prawidłowego wyświetlania podglądu raportu i plików w formacie PDF, a ponadto pozwala odświeżać strony nAxiom używając polecenia/przycisku odświeżania w przeglądarce, dlatego zaleca się jego zainstalowanie, chociaż instalator zalicza je do komponentów opcjonalnych. Plik rozszerzenia należy pobrać ze strony pobierania Microsoft pod adresem https://www.iis.net/downloads/microsoft/url-rewrite.

# 8.5. ŚRODOWISKO .NET CORE

#### UWAGA

Pamiętaj, aby najpierw zainstalować usługi IIS, a dopiero potem pakiet środowiska .NET (Hosting Bundle). W przeciwnym razie, konieczne będzie ponowne uruchomienie instalatora Hosting Bundle po zainstalowaniu usług IIS.\*

\* https://learn.microsoft.com/en-us/aspnet/core/host-and-deploy/iis/hostingbundle?view=aspnetcore-8.0

Platforma nAxiom wymaga do działania środowiska uruchomieniowego ASP.NET Core 6, które jest dostępne w ramach pakietu .NET Hosting Bundle. Odpowiedni plik dotnet-hosting-8.0.11-win.exe można pobrać ze strony: https://dotnet.microsoft.com/download/ dotnet/8.0.

| V NU Downloa                    | ad .NET 8.0 (Linux                                 | ç, mac⊂ × +                                                       |                                                                   |                              |                                                           |                                                      |                                  |       | - |   | ×        |
|---------------------------------|----------------------------------------------------|-------------------------------------------------------------------|-------------------------------------------------------------------|------------------------------|-----------------------------------------------------------|------------------------------------------------------|----------------------------------|-------|---|---|----------|
| $\leftrightarrow \rightarrow G$ | S dotnet.                                          | microsoft.com/en-us/downl                                         | oad/dotnet/8.0                                                    |                              |                                                           |                                                      | ☆                                | 0     | ≏ | × | :        |
| -                               | ∧ 8.<br>Release not                                | 0.11<br>Latest release date Nov                                   | vember 12, 2024                                                   |                              |                                                           |                                                      |                                  |       |   |   | Â        |
|                                 | Build app                                          | s - SDK ⊚<br>8 <b>.0.404</b>                                      |                                                                   | Run apps<br>ASP.N            | - Runtime ⊚<br>IET Core Runti                             | ime 8.0.11                                           |                                  |       |   |   |          |
|                                 | OS                                                 | Installers                                                        | Binaries                                                          | The ASP.N                    | ET Core Runtime enables                                   | you to run existing web/se                           | rver                             |       |   |   |          |
|                                 | Linux                                              | Package manager<br>instructions                                   | Arm32   Arm32 Alpine   Arm64  <br>Arm64 Alpine   x64   x64 Alpine | which incl                   | udes the .NET Runtime ar                                  | id IIS support.                                      | ng bunu                          | e,    |   |   |          |
|                                 | macOS                                              | <u>Arm64   x64</u>                                                | <u>Arm64   x64</u>                                                | IIS runtime<br>18.0.2429     | e support (ASP.NET Core N<br>5.11                         | /lodule v2)                                          |                                  |       |   |   |          |
|                                 | Windows                                            | x64   x86   Arm64  <br>winget instructions                        | <u>x64   x86   Arm64</u>                                          | OS                           | Installers                                                | Binaries                                             |                                  |       |   |   |          |
|                                 | All<br>Visual Stud                                 | dotnet-install scripts                                            |                                                                   | Linux                        | Package manager<br>instructions                           | Arm32   Arm32 Alp<br>Arm64   Arm64 Alp<br>x64 Alpine | <u>ine</u>  <br>ine   <u>x64</u> |       |   |   |          |
|                                 | Visual Stud                                        | dio 2022 (v17.11)                                                 |                                                                   | macOS                        |                                                           | <u>Arm64   x64</u>                                   |                                  |       |   |   |          |
|                                 | Included in<br>Visual Stud                         | n<br>dio 17.11.6                                                  |                                                                   | Windows                      | x64   x86   Arm64  <br>Hosting Bundle                     | <u>x64   x86   Arm64</u>                             |                                  |       |   |   |          |
|                                 | Included r<br>.NET Runti<br>ASP.NET C<br>.NET Desk | untimes<br>ime 8.0.11<br>ore Runtime 8.0.11<br>top Runtime 8.0.11 |                                                                   | .NET                         | winget instructions Desktop Runti Desktop Runtime enables | ime 8.0.11                                           | vs deskto                        | a     |   |   | Feedback |
|                                 | Language<br>C# 12.0<br>F# 8.0<br>Visual Bas        | support                                                           |                                                                   | application<br>install it se | ns. This release includes t<br>parately.                  | he .NET Runtime; you don'                            | t need to                        | . 16. |   |   |          |
|                                 |                                                    |                                                                   |                                                                   | OS                           | Installers                                                |                                                      | Binaries                         | 5     |   |   | -        |

Lokalizacja linku na stronie pobierania

Aby sprawdzić wynik instalacji, otwórz wiersz polecenia i uruchom polecenie dotnet --info.

Jeśli w wyświetlonych informacjach znajdzie się wpis jak poniżej, to znaczy że środowisko .NET 8 zostało zainstalowane poprawnie.

```
C:\>dotnet --info
....
Host:
Version: 8.0.11
Architecture: x64
Commit: 9cb3b725e3
...
```

# 8.6. MICROSOFT SQL SERVER

Wszystkie dane wprowadzane przez użytkowników platformy nAxiom są zapisywane w bazie danych na serwerze Microsoft SQL Server. Platforma obsługuje wersje Microsoft SQL Server 2016 i 2019. Instalator edycji Microsoft SQL Server 2019 Express można pobrać ze strony: https://go.microsoft.com/fwlink/?linkid=866658.

Po uruchomieniu programu instalacyjnego wystarczy wybrać opcję instalacji podstawowej (Basic).

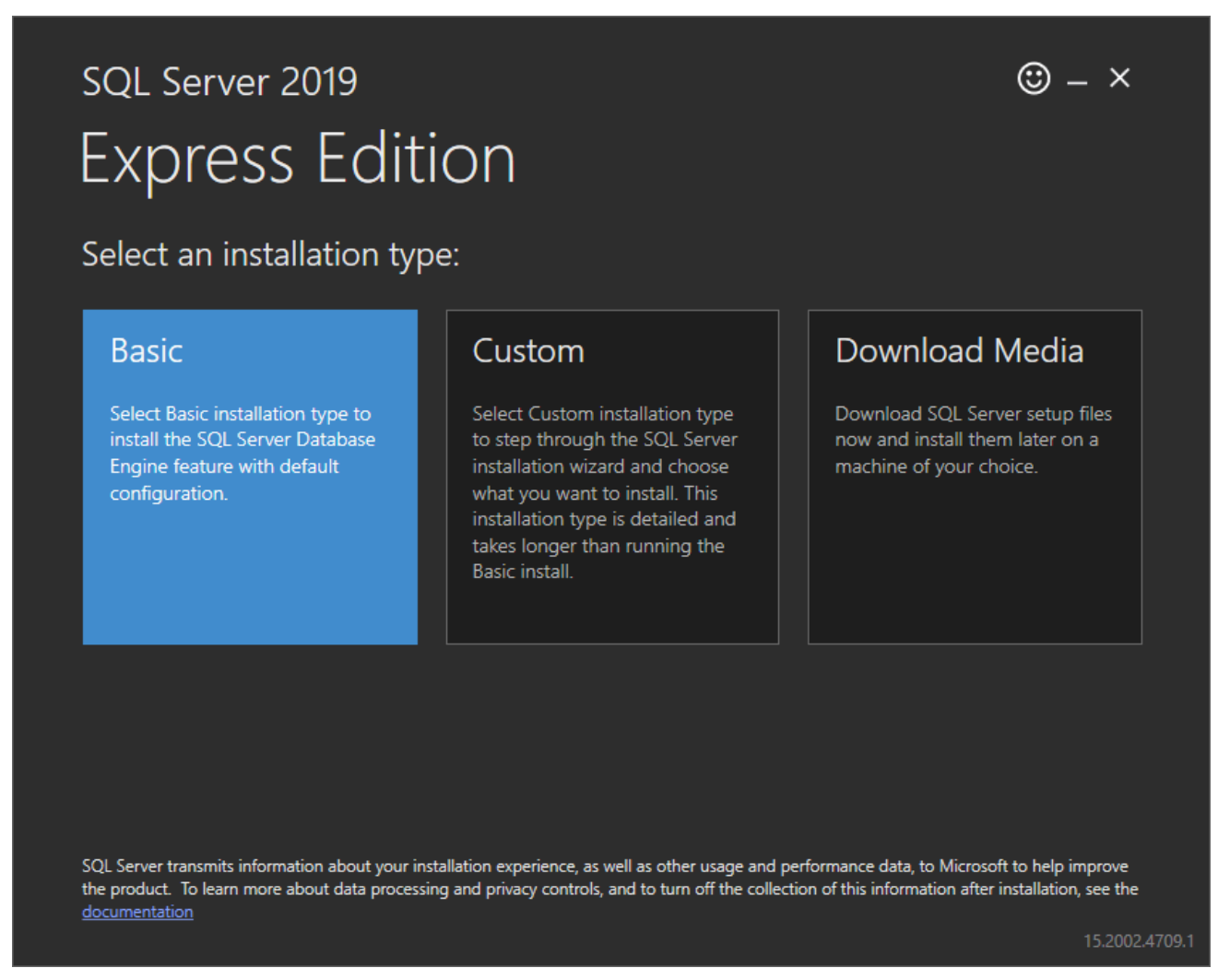

#### Instalacja SQL Server 2019 Express, opcja Basic

Po zaakceptowaniu postanowień licencji oraz kilku sugestii instalatora oprogramowanie zostanie zainstalowane. Zostanie także utworzona domyślna instancja serwera bazy danych (o nazwie sqlexpress).

| SQL Server 2019         |                                |
|-------------------------|--------------------------------|
| Express Edi             | tion                           |
| Installation has comple | eted successfully!             |
| INSTANCE NAME           | CONNECTION STRING              |
| SQLEXPRESS              | Server=localhost\SQLEXPRESS;Da |
|                         | SOL SERVER INSTALL LOG FOLDER  |

| SQLEXPRESS         | Server=localhost\SQLEXPRESS;Database=master;Irusted_Connection   | n= Irue |
|--------------------|------------------------------------------------------------------|---------|
| SQL ADMINISTRATORS | SQL SERVER INSTALL LOG FOLDER                                    |         |
| OPTEAMSA\DBoratyn  | C:\Program Files\Microsoft SQL Server\150\Setup Bootstrap\Log\20 | 21040 🛅 |
| FEATURES INSTALLED | INSTALLATION MEDIA FOLDER                                        |         |
| SQLENGINE          | C:\SQL2019\Express_ENU                                           |         |
| VERSION            | INSTALLATION RESOURCES FOLDER                                    |         |
| 15.0.2000.5, RTM   | C:\Program Files\Microsoft SQL Server\150\SSEI\Resources         |         |
|                    |                                                                  |         |
|                    |                                                                  |         |
|                    |                                                                  |         |
|                    |                                                                  |         |
|                    |                                                                  |         |
|                    |                                                                  |         |
|                    | © Connect Now Customize Install SSMS                             | Close   |
|                    |                                                                  |         |

## Okno wynikowe instalatora SQL Server 2019 Express 8.7. SQL SERVER MANAGEMENT STUDIO

SQL Server Management Studio (SSMS) to zintegrowane środowisko do zarządzania serwerem Microsoft SQL Server. Ten program zapewnia dostęp do wszystkich komponentów programu SQL Server i umożliwia konfigurację, zarządzanie, administrowanie oraz prace deweloperskie.

Program można zainstalować po instalacji oprogramowania SQL Server, klikając przycisk Install SSMS (zainstaluj SSMS) w oknie dialogowym wyświetlanym na zakończenie procesu instalacji. Spowoduje to wyświetlenie strony internetowej, z której można pobrać instalator programu (https://aka.ms/ssmsfullsetup).

W programie SSMS konieczne jest ustawienie trybu uwierzytelniania w programie SQL Server oraz utworzenie konta, które umożliwi logowanie się na serwerze SQL Server. W niektórych przypadkach może to być wbudowane konto administratora systemu (*sa*), które należy odblokować. Domyślnie z konta *sa* korzysta instalator w trybie 'Szybka instalacja z ustawieniami domyślnymi'. Poniżej opisano, jako odblokować konto *sa* oraz jak utworzyć konto na serwerze bazy danych z uprawnieniami niezbędnymi do korzystania z platformy nAxiom.

🕲 – 🗙

### 8.7.1. Tryb uwierzytelniania na serwerze MS SQL Server

 Uruchom program SSMS. Podczas pierwszego uruchomienia wskaż serwer bazy danych w formacie nazwa\_komputera/nazwa\_instancji (na ilustracji poniżej NBS-0256\ sQLEXPRESS) i z listy Authentication (Uwierzytelnianie) wybierz pozycje Windows Authentication (Uwierzytelnianie Windows), aby połączyć się z serwerem bazy danych jako zalogowany użytkownik systemu Windows.

|                 | SQL Server             |                                       |
|-----------------|------------------------|---------------------------------------|
| Server type:    | Database Engine        | · · · · · · · · · · · · · · · · · · · |
| Server name:    | NBS-02056\SQLEXPRESS   | ```                                   |
| Authentication: | Windows Authentication | ```                                   |
| User name:      |                        | ~                                     |
| Password:       |                        |                                       |
|                 | Remember password      |                                       |
|                 |                        |                                       |
|                 | Connect Cancel Help    | Options >>                            |

Okno dialogowe połączenia z serwerem SQL Server z programu SSMS

2. Kliknij prawym przyciskiem myszy serwer, dla którego chcesz zmienić tryb uwierzytelniania, i wybierz polecenie Properties z menu kontekstowego.

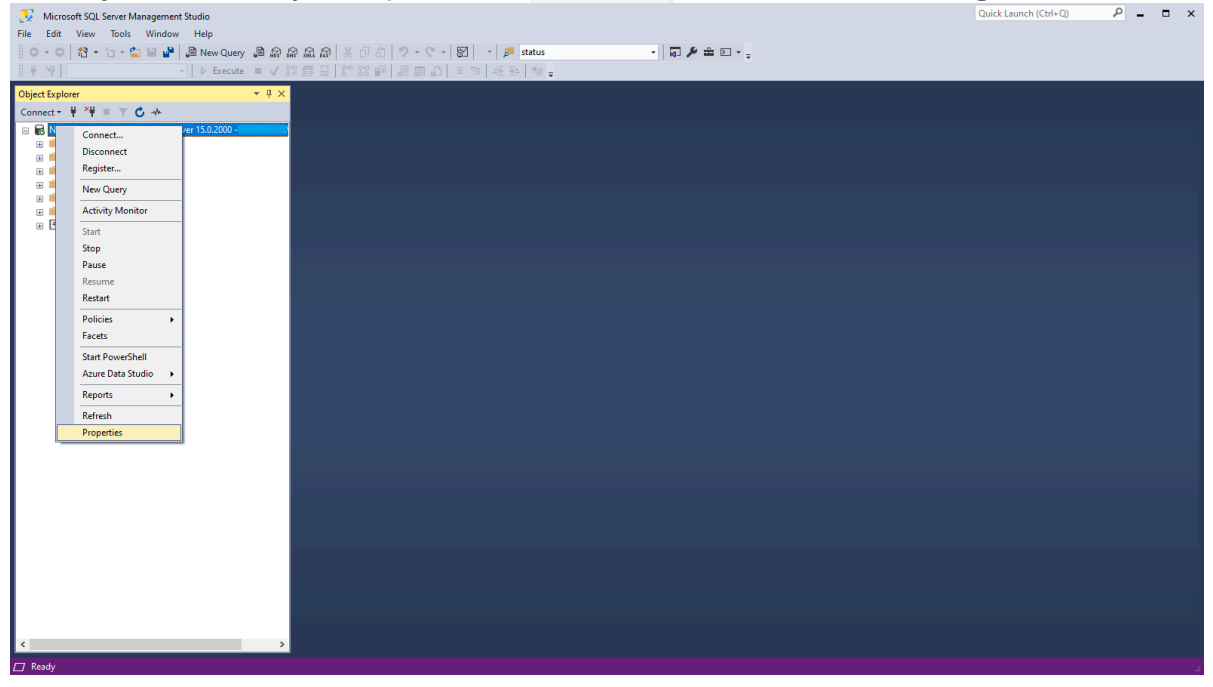

Microsoft SQL Server Management Studio

 Z menu po lewej stronie wyświetlonego okna dialogowego wybierz pozycję Security.

- 4. Włącz opcję SQL Server and Windows Autenthication Mode.
- 5. Kliknij przycisk οκ.

| Server Properties - NBS-020                                                                                                    | 56\SQLEXPRESS                                                                                                    | —   |     | $\times$ |
|----------------------------------------------------------------------------------------------------|----------------------------------------------------------------------------------------------------|-----|-----|----------|
| Select a page                                                                                                    | 🖵 Script 🔻 😮 Help                                                                                                    |     |     |          |
| <ul> <li>General</li> <li>Memory</li> <li>Processors</li> <li>Security</li> <li>Connections</li> <li>Database Settings</li> <li>Advanced</li> <li>Permissions</li> </ul> | Server authentication          Windows Authentication mode         SQL Server and Windows Authentication mode         Login auditing         None         Failed logins only         Successful logins only         Both failed and successful logins         Server proxy account         Enable server proxy account |     |     |          |
| Connection                                                                                                    | Password                                                                                                    | *** |     |          |
| Server:<br>NBS-02056\SQLEXPRESS<br>Connection:<br>sa<br>y\View connection properties                                                                                     | Options  Enable C2 audit tracing  Cross database ownership chaining                                                                                                    |     |     |          |
| Ready                                                                                                    |                                                                                                    |     |     |          |
|                                                                                                    |                                                                                                    | ОК  | Can | cel      |

Tryb uwierzytelniania na serwerze SQL Server

### 8.7.2. Odblokowanie konta sa

 Rozwiń kolejno gałęzie Security > Logins dla serwera SQL Server, dla którego chcesz włączyć konto sa.

| File Edit View Tools Window Help                                  |
|-------------------------------------------------------------------|
| 🖁 O - O   🎦 - 🔄 🔛 💾 💭 New Query 🗿 🔊 🖓 🖓 🖓 🖓 🖉 🕇 🗍 🏷 - 🤍 - 🕅 🛛 - 📁 |
| ※ 単 ~   ▶ Execute ■ ✓ 恕 回 日 恕 恕 即 周 囲 印 恒 復 - 环 死 物               |
|                                                                   |
|                                                                   |
| Connect ▼ † ↑ † ■ Y C →                                           |
| RBS-02056\SQLEXPRESS (SQL Server 15.0.2000 - sa)                  |
| 🕀 💼 Databases                                                     |
| 🖃 📕 Security                                                      |
| 🖃 📁 Logins                                                        |
| 🚉 ##MS_PolicyEventProcessingLogin##                               |
| 🛃 ##MS_PolicyTsqlExecutionLogin##                                 |
| BUILTIN\Użytkownicy                                               |
| NT Service\MSSQL\$SQLEXPRESS                                      |
| T SERVICE\SQLTELEMETRY\$SQLEXPRESS                                |
| T SERVICE\SQLWriter                                               |
| TSERVICE\Winmgmt                                                  |
| DBoratyn                                                          |
|                                                                   |
|                                                                   |
| Server Koles                                                      |
|                                                                   |
| 🖶 💻 Audits                                                        |
| Server Objects                                                    |
|                                                                   |
|                                                                   |
|                                                                   |
| Wybór konta sa                                                    |

- 2. Kliknij konto sa prawym przyciskiem myszy i wybierz polecenie Properties z menu kontekstowego.
- 3. Kliknij pozycję Status w wyświetlonym oknie dialogowym i zaznacz opcję Enabled w grupie opcji Login.

| Login Properties - sa                                                                        |                                                    | _  |     | $\times$ |
|----------------------------------------------------------------------------------------------|----------------------------------------------------|----|-----|----------|
| Select a page                                                                                | 🖵 Script 🔻 😮 Help                                  |    |     |          |
| Server Roles<br>User Mapping<br>Status                                                       | Settings Permission to connect to database engine: |    |     |          |
| Connection                                                                                   |                                                    |    |     |          |
| Server:<br>NBS-02056\SQLEXPRESS<br>Connection:<br>sa<br>y# <u>View connection properties</u> |                                                    |    |     |          |
| Program                                                                                      |                                                    |    |     |          |
| Ready                                                                                        |                                                    |    |     |          |
|                                                                                              |                                                    | OK | Can | cel      |

## Włączenie logowania

4. Kliknij pozycję General i podaj hasło logowania w polach Password i Confirm password.

| Login Properties - sa                                                                        |                                                                                                    |                                |          | _  |        | ×  |  |  |  |
|----------------------------------------------------------------------------------------------|----------------------------------------------------------------------------------------------------|--------------------------------|----------|----|--------|----|--|--|--|
| Select a page                                                                                | 🖵 Script 🔻 😮 Help                                                                                                    |                                |          |    |        |    |  |  |  |
| <ul> <li>Server Roles</li> <li>User Mapping</li> <li>Status</li> </ul>                       | Login name:<br>Vindows authentication<br>SQL Server authentication<br>Password:<br>Confirm password:<br>Specify old password<br>Old password:<br>Enforce password policy<br>Enforce password expiration<br>User must change password<br>Mapped to certificate | sa                             |          |    | Search |    |  |  |  |
|                                                                                              | Map to Credential                                                                                                    |                                |          | ~  | Add    |    |  |  |  |
| Server:<br>NBS-02056\SQLEXPRESS<br>Connection:<br>sa<br>y# <u>View connection properties</u> | Mapped Credentials                                                                                                    | Credential                     | Provider |    | 7.00   |    |  |  |  |
| Progress                                                                                     |                                                                                                    |                                |          |    | Remov  | e  |  |  |  |
| Ready                                                                                        | Default database:<br>Default language:                                                                                                    | master<br>English - us_english |          | ~  |        |    |  |  |  |
|                                                                                              |                                                                                                    |                                |          | ОК | Cano   | el |  |  |  |

Ustawienie hasła

- 5. Kliknij przycisk ok. Kliknij gałąź security prawym przyciskiem myszy i wybierz polecenie Refresh z menu kontekstowego; sprawdź, czy z nazwy konta sa zniknął czerwony krzyżyk, który sygnalizował, że konto jest nieaktywne.
- 6. Kliknij prawym przyciskiem myszy serwer bazy danych i z menu kontekstowego wybierz polecenie Restart.

| 🔜 Microsoft SQL:   | Server Management Studio    |                 |                       |                                         |               | Quick Launch (Ctrl+Q) | P - | □ × |
|--------------------|-----------------------------|-----------------|-----------------------|-----------------------------------------|---------------|-----------------------|-----|-----|
| File Edit View     | Tools Window Help           |                 |                       |                                         |               |                       |     |     |
| 0-0 8-             | 'n - 😩 🔛 🔐 🚇 Nev            | w Query 🚨 😭 🗿   | 3 A A X # A   2 - C - | 🗑 👻 🏓 status                            | - 🕢 🌶 🟛 🖂 - 🔤 |                       |     |     |
| ¥ 14               |                             | Execute III 🗸 🖇 | · ** ** #             | E 2 I I I I I I I I I I I I I I I I I I |               |                       |     |     |
| Object Explorer    |                             | ≁ û X           |                       |                                         |               |                       |     |     |
| Connect • ₩ ¥₩     | = T C +                     |                 |                       |                                         |               |                       |     | ĺ   |
| ■ ■ NBS-02056\S0   | DLEXPRESS (SOL Server 15.0. | 2000 - \        |                       |                                         |               |                       |     |     |
| 🗉 📕 Databa         | Connect                     |                 |                       |                                         |               |                       |     | l . |
| 😑 📫 Securit        | Disconnect                  |                 |                       |                                         |               |                       |     | l . |
|                    | Register                    | gin##           |                       |                                         |               |                       |     |     |
| ů.                 | New Query                   | n##             |                       |                                         |               |                       |     |     |
| 100 A              | Activity Monitor            |                 |                       |                                         |               |                       |     |     |
|                    | Start                       | LEXPRESS        |                       |                                         |               |                       |     |     |
| ÷                  | Stop                        |                 |                       |                                         |               |                       |     |     |
| Ĥ                  | Pause                       |                 |                       |                                         |               |                       |     |     |
|                    | Resume                      |                 |                       |                                         |               |                       |     |     |
| <u>۵</u>           | Restart                     |                 |                       |                                         |               |                       |     |     |
| 🗉 🖬 Ser            | Policies +                  | 1               |                       |                                         |               |                       |     |     |
| E Au               | Facets                      |                 |                       |                                         |               |                       |     |     |
| 😥 📕 Ser            | Start PowerShell            | 1 1             |                       |                                         |               |                       |     |     |
| Server     Benlica | Azure Data Studio 🔹 🕨       |                 |                       |                                         |               |                       |     |     |
| 🕑 💼 Replica        | Reports +                   | 1               |                       |                                         |               |                       |     |     |
| 🗉 兰 Manag          | Refresh                     |                 |                       |                                         |               |                       |     |     |
|                    | Properties                  |                 |                       |                                         |               |                       |     |     |
|                    |                             |                 |                       |                                         |               |                       |     |     |
|                    |                             |                 |                       |                                         |               |                       |     |     |
|                    |                             |                 |                       |                                         |               |                       |     |     |
|                    |                             |                 |                       |                                         |               |                       |     |     |
|                    |                             |                 |                       |                                         |               |                       |     |     |
|                    |                             |                 |                       |                                         |               |                       |     |     |
|                    |                             |                 |                       |                                         |               |                       |     |     |
|                    |                             |                 |                       |                                         |               |                       |     |     |
|                    |                             |                 |                       |                                         |               |                       |     |     |
|                    |                             |                 |                       |                                         |               |                       |     |     |
| 4                  |                             |                 |                       |                                         |               |                       |     |     |
| C Produ            |                             |                 |                       |                                         |               |                       |     |     |

Restartowanie serwera bazy danych

7. Potwierdź wyświetlony komunikat i poczekaj na ponowne uruchomienie serwera bazy danych.

## 8.7.3. Utworzenie konta, bazy danych i użytkownika bazy danych

Aby podczas instalacji nowej witryny utworzyć login i bazę danych dla administratora tenantów, należy podać dane administratora serwera bazy danych (*sysadmin* albo co najmniej *dbcreator* i *securityadmin*). Można jednak to pominąć, jeśli administrator utworzy wcześniej na serwerze login z odpowiednimi uprawnieniami oraz pustą bazę danych ze schematem *ta* oraz kontem użytkownika powiązanym z loginem, które będzie właścicielem tego schematu. Wtedy w kroku instalacji Połącz do istniejącej bazy wystarczy podać poświadczenia takiego loginu i nazwę bazy danych oraz zaznaczyć opcję Połącz do istniejącej bazy. Umożliwi to także utworzenie bazy danych i loginu dla pierwszego tenanta w kolejnym kroku instalatora.

Poniżej opisano procedurę tworzenia loginu i bazy danych z minimalnymi niezbędnymi uprawnieniami.Opisane czynności wykonuje administrator serwera SQL Server.

- 1. Rozwiń gałąź security dla serwera SQL Server, na którym chcesz utworzyć nowe konto.
- Kliknij prawym przyciskiem myszy pozycję Logins i z menu kontekstowego wybierz polecenie New Login.....
   Zostanie wyświetlone okno dialogowe Login - New
- Wpisz nazwę w pole Login name, zaznacz opcję SQL Server authentication i wypełnij pola Password Oraz Confirm password.

| Login - New                     |                                              |                     |          | _      |       | ×   |
|---------------------------------|----------------------------------------------|---------------------|----------|--------|-------|-----|
| Select a page                   | 🖵 Script 🔻 😯 Help                            |                     |          |        |       |     |
| Server Roles                    |                                              |                     |          |        |       |     |
| 🖋 User Mapping                  | Login name:                                  | nAxiomConsultant    |          |        | Searc | h   |
| Securables                      | Windows authentication                       |                     |          |        |       |     |
| -                               | SQL Server authentication                    |                     |          |        |       |     |
|                                 | Password:                                    | •••••               |          |        |       |     |
|                                 | Confirm password:                            | •••••               |          |        |       |     |
|                                 | Specify old password                         |                     |          |        |       |     |
|                                 | Old password:                                |                     |          |        |       |     |
|                                 | Enforce password policy                      |                     |          |        |       |     |
|                                 | Enforce password expiration                  | tion                |          |        |       |     |
|                                 | User must change passw                       | vord at next login  |          |        |       |     |
|                                 | Mapped to certificate                        |                     |          | $\sim$ |       |     |
|                                 | <ul> <li>Mapped to asymmetric key</li> </ul> |                     |          | $\sim$ |       |     |
| Connection                      | Map to Credential                            |                     |          | ~      | Add   |     |
| Server:<br>NBS-02056\SQLEXPRESS | Mapped Credentials                           | Credential          | Provider |        |       |     |
| Connection:                     |                                              |                     |          |        |       |     |
| sa                              |                                              |                     |          |        |       |     |
| View connection properties      |                                              |                     |          |        |       |     |
|                                 |                                              |                     |          |        |       |     |
|                                 |                                              |                     |          |        |       |     |
| Progress                        |                                              |                     |          |        | Remo  | ve  |
| Ready                           | Default database:                            | master              |          | ~      |       |     |
| .49.                            | Default language:                            | <default></default> |          | ~      |       |     |
|                                 |                                              |                     | E        | ОК     | Can   | cel |

Nowe konto na serwerze

4. W tym samym oknie dialogowym, przejdź do kategorii server roles z lewej strony i na panelu głównym zaznacz pola wyboru dla ról dbcreator, securityadmin i public.

| Login Properties - nAxiomC                                                           | Consultant                                                                                                    | _  |     | ×    |
|--------------------------------------------------------------------------------------|----------------------------------------------------------------------------------------------------|----|-----|------|
| Select a page                                                                        | 🖵 Script 🔻 😮 Help                                                                                                    |    |     |      |
| Server Roles<br>User Mapping<br>Securables<br>Status                                 | Server role is used to grant server-wide security privileges to a user.  Server roles: bulkadmin dbcreator diskadmin processadmin public serveradmin serveradmin sysadmin |    |     |      |
| Connection                                                                           |                                                                                                    |    |     |      |
| Server:<br>NBS-02056\SQLEXPRESS<br>Connection:<br>sa<br>Y View connection properties |                                                                                                    |    |     |      |
| Progress                                                                             |                                                                                                    |    |     |      |
| Ready                                                                                |                                                                                                    |    |     |      |
|                                                                                      | [                                                                                                    | ОК | Can | icel |

Role na serwerze

- 5. Kliknij przycisk ok. Nowe konto zostanie utworzone.
- 6. Kliknij prawym przyciskiem myszy pozycję Databases i z menu kontekstowego wybierz polecenie New Database.
- 7. Wpisz nazwę bazy danych i kliknij przycisk ok. Nowa baza danych zostanie utworzona.

| New Database                    |                  |           |                     |                   | -                  |        | ×     |
|---------------------------------|------------------|-----------|---------------------|-------------------|--------------------|--------|-------|
| Select a page                   | 🖵 Script 👻 😮     | Help      |                     |                   |                    |        |       |
| Seneral General                 | -                |           |                     |                   |                    |        |       |
| Filegroups                      | Database name:   | :         | test_tenar          | ntAdmin           |                    |        |       |
|                                 | Owner:           |           | <default></default> |                   |                    |        |       |
|                                 |                  |           |                     |                   |                    |        |       |
|                                 | Use full-text in | ndexing   |                     |                   |                    |        |       |
|                                 | Database files:  |           |                     |                   |                    |        |       |
|                                 | Logical Name     | File Type | Filegroup           | Initial Size (MB) | Autogrowth / Maxsi | ze     | Pa    |
|                                 | test_tenant      | ROWS      | PRIMARY             | 8                 | By 64 MB, Unlimite | d      | C:    |
|                                 | test_tenant      | LOG       | Not Applicable      | 8                 | By 64 MB, Unlimite | d      | C:    |
|                                 |                  |           |                     |                   |                    |        |       |
|                                 |                  |           |                     |                   |                    |        |       |
|                                 |                  |           |                     |                   |                    |        |       |
|                                 |                  |           |                     |                   |                    |        |       |
|                                 |                  |           |                     |                   |                    |        |       |
| Connection                      |                  |           |                     |                   |                    |        |       |
| Server:<br>NBS-02056\SQLEXPRESS |                  |           |                     |                   |                    |        |       |
| Connection:                     |                  |           |                     |                   |                    |        |       |
| sa                              |                  |           |                     |                   |                    |        |       |
| View connection properties      |                  |           |                     |                   |                    |        |       |
|                                 |                  |           |                     |                   |                    |        |       |
|                                 |                  |           |                     |                   |                    |        |       |
| Progress                        |                  |           |                     |                   |                    |        |       |
| Ready                           | <                |           |                     |                   |                    |        | >     |
| neady                           |                  |           |                     |                   |                    | -      |       |
|                                 |                  |           |                     | Add               |                    | Remove |       |
|                                 |                  |           |                     |                   | 011                |        |       |
|                                 |                  |           |                     |                   | OK                 | Ca     | incel |

Nowa baza danych

 Rozwiń gałąź utworzonej bazy danych, rozwiń gałąź security, kliknij prawym przyciskiem myszy pozycję Users i kliknij polecenie New User. Zostanie wyświetlone okno dialogowe Database User - New.

| 🗑 Database User - New                                                  |                     | _  |    | ×      |
|------------------------------------------------------------------------|---------------------|----|----|--------|
| Select a page                                                          | _ Script ▼ 🖓 Help   |    |    |        |
| <ul> <li>General</li> <li>Owned Schemas</li> <li>Membership</li> </ul> | User type:          |    |    |        |
| <ul> <li>Securables</li> <li>Extended Properties</li> </ul>            | SQL user with login |    |    | $\sim$ |
|                                                                        | User name:          |    |    |        |
|                                                                        | nAxiomConsultant    |    |    |        |
|                                                                        | Login name:         |    |    |        |
|                                                                        |                     |    |    |        |
|                                                                        | dbo                 |    |    |        |
|                                                                        | L                   |    |    |        |
|                                                                        |                     |    |    |        |
|                                                                        |                     |    |    |        |
|                                                                        |                     |    |    |        |
| Connection                                                             |                     |    |    |        |
| Server                                                                 |                     |    |    |        |
| NBS-02056\SQLEXPRESS                                                   |                     |    |    |        |
| Connection:                                                            |                     |    |    |        |
| View connection properties                                             |                     |    |    |        |
|                                                                        |                     |    |    |        |
|                                                                        |                     |    |    |        |
| Progress                                                               |                     |    |    |        |
| Ready                                                                  |                     |    |    |        |
|                                                                        |                     | ОК | Ca | ncel   |

Nowy użytkownik bazy danych

- 9. W pole User name wpisz nazwę użytkownika, w pole Login name nazwę loginu utworzonego wcześniej, a w pole Default schema wpisz *dbo*.
- 10. Przejdź do kategorii Membership i zaznacz pola wyboru obok ról *db\_datareader*, *db\_datawriter* i *db\_ddladmin*. Anuluj zaznaczenie pole wyboru obok roli *db\_owner*.

| Database User - nAxiomCo                                                                                                | nsultant                                                                                                    | _  |     | ×   |
|----------------------------------------------------------------------------------------------------|----------------------------------------------------------------------------------------------------|----|-----|-----|
| Select a page                                                                                                    | 🖵 Script 🔻 😮 Help                                                                                                    |    |     |     |
| <ul> <li>General</li> <li>Owned Schemas</li> <li>Membership</li> <li>Securables</li> <li>Extended Properties</li> </ul> | Database role membership:         Role Members         db_accessadmin         db_backupoperator         db_datareader         db_ddladmin         db_denydatareader         db_denydatareader         db_owner         db_securityadmin |    |     |     |
| Connection                                                                                                    |                                                                                                    |    |     |     |
| Server:<br>NBS-02056\SQLEXPRESS<br>Connection:<br>sa<br>y <u>View connection properties</u>                             |                                                                                                    |    |     |     |
| Progress                                                                                                    |                                                                                                    |    |     |     |
| Ready                                                                                                    |                                                                                                    |    |     |     |
|                                                                                                    |                                                                                                    | ОК | Can | cel |

Role w bazie danych

- 11. Kliknij przycisk ок.
- 12. W gałęzi security kliknij prawym przyciskiem myszy gałąź schemas i kliknij polecenie New schema.
- 13. W wyświetlonym oknie dialogowym w polu Schema name wpisz ta, a w polu Schema owner nazwę utworzonego wcześniej użytkownika bazy danych.

| 🛱 Schema - New                               | - 🗆 X                                                                                                    |
|----------------------------------------------|----------------------------------------------------------------------------------------------------|
| Select a page                                | 🖵 Script 🔻 😮 Help                                                                                                    |
| Permissions     Extended Properties          | A schema contains database objects, such as tables, views, and stored procedures. A schema owner<br>can be a database user, a database role, or application role. |
|                                              | Schema name:                                                                                                    |
|                                              |                                                                                                    |
|                                              | Schema owner:                                                                                                    |
|                                              | nAxiomConsultant Search                                                                                                    |
|                                              |                                                                                                    |
|                                              |                                                                                                    |
|                                              |                                                                                                    |
| Connection                                   |                                                                                                    |
| Server:<br>NBS-02056\SQLEXPRESS              |                                                                                                    |
| Connection:<br>sa                            |                                                                                                    |
| <b>v</b> ₩ <u>View connection properties</u> |                                                                                                    |
|                                              |                                                                                                    |
| Progress                                     |                                                                                                    |
| Ready                                        |                                                                                                    |
|                                              | OK Cancel                                                                                                    |

Nowy schemat

- 14. Kliknij przycisk ок.
- 15. Przekaż poświadczenia utworzonego loginu oraz nazwę bazy danych konsultantowi, który ma zainstalować witrynę nAxiom.